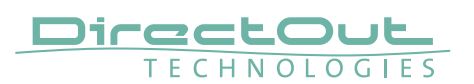

# PRODIGY.MP System Build 17 & globcon - Version 1.10.0

System Build 17 and globcon 1.10.0 introduce:

- Groups with fade-in / fade-out
- Solo Bus
- globcon controller
- Enhancements

NOTE

To operate the new system build via globcon please update to version 1.10.0.

#### Groups with fade-in / fade-out

The group faders can be triggered to exectue a pre-defined fading behavior:

- fade-in level in (position of fader)
- fade-out level (fade parameters, ghost fader))
- fade-in time / fade-out time (fade parameters)
- fading shape

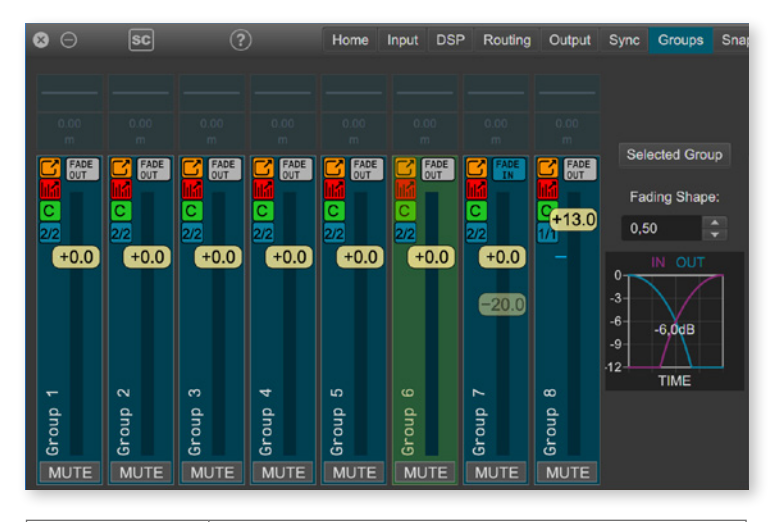

| FADE | Double-click to perform fade IN      |
|------|--------------------------------------|
| IN   | to Fade-IN level                     |
| FADE | Double-click to perform fade OUT     |
| OUT  | to Fade-OUT level                    |
| 0/0  | Double-click to open Fade parameters |

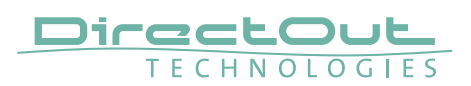

#### **Fade parameters**

| Fade-Out Time (s)   | 1,00      |
|---------------------|-----------|
| Fade-In Time (s)    | 1,00      |
| Fade-Out Level (dB) | -144,00 🗘 |
| Fade-In Level (dB)  | 13,0      |

- time to fade out to Fade-OUT level
- time to fade in to Fade-IN level
- level after FADE OUT action (position ghost fader
- level after FADE IN action (position fader)

#### Fading shape

The fading shape defines the fading curve.

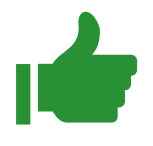

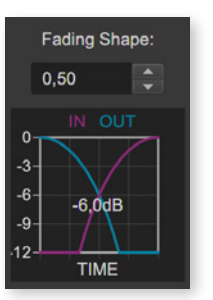

## TIP

To create a smooth crossfade between different sources you may start with equal fade times and identical target levels.

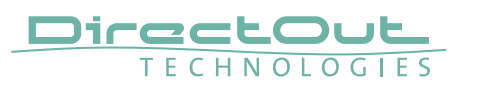

### Solo Bus

Solo Bus is an instance within the Solo Manager which is managing four audition paths (Phones 1/2, Monitoring 1/2). Solo Bus needs to be activated in ,Settings/ Monitoring' and uses the summing busses 31/32.

Use the Solo Bus to:

- listen to more than one source at a time [SUM]
- listen to a source exclusively while stepping through [REPLACE]
- feed a measurement system with the original signal (L) and the processed signal (R) [PATUNING]

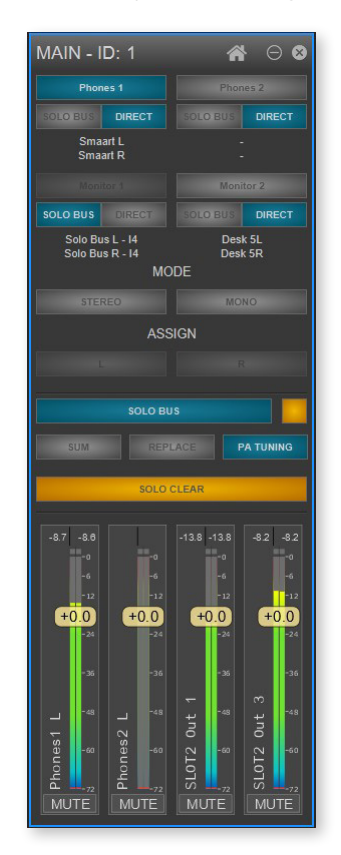

SOLO is available for Flex Channels and Matrix Masters. Use the button 'SOLO' to activate SOLO. To deactivate use 'SOLO' again or 'SOLO CLEAR'.

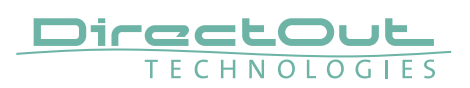

## globcon controller

globcon controller is a host instance between the globcon application and standard internet browsers or hardware controllers.

globcon controller provides 12 layers with 8 faders each of and 8 function keys. The function of each element is freely assignable by any device plugin that is managed by globcon.

Up to 16 controllers can be configured, e.g. to provide individual configurations depending on the tasks of different users.

- Tutorial 1 Introduction: https://youtu.be/C0MIECrWrDw
- Tutorial 2 MIDI control: https://youtu.be/mgsTLfGLKss
- Tutorial 3 OSC: coming soon

## Enhancements

- Reset Device has an option to reset only live settings, without removing snapshots from the device (checkbox in confirmation popup)
- Color Picker
- New Automator Triggers/Actions
- New IIR filter: First Order All Pass (phase rotation of 90 degrees at selected frequency).
- Background color IIR
- IIR Phase response added to the plugin preview when All Pass filter is active
- Groups multiselection
- Online help search function

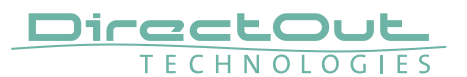

# PRODIGY.MP System Build 16 & globcon - Version 1.9.0

System Build 16 and globcon 1.9.0 introduce:

- Dynamics Plugin revised, introducing four different modes
- EARS® extended, adding 'Disaster Recovery'
- MADI I/O High Speed mode added
- Ember+ Levelmeter, MatMix and FlexChannel Fader support
- Enhancements

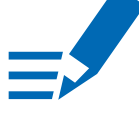

## ΝΟΤΕ

To operate the new system build via globcon please update to version 1.9.0.

## **Dynamics Plugin Revised**

The dynamics section now offers four different modes:

- Compressor Gate
- Limiter Gate
- Upward & Downward Compressor
- SoftGate

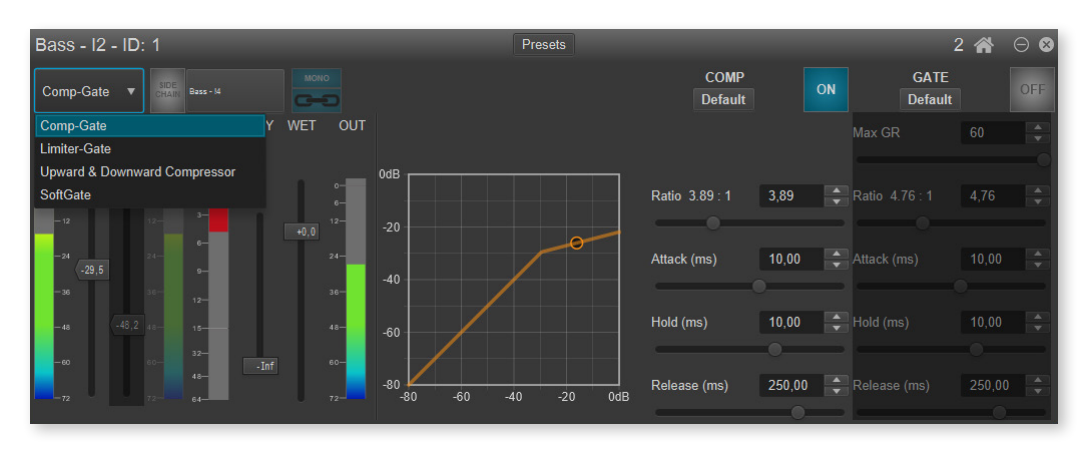

Compressor - Gate

Signal is processed through a compressor followed by a gate.

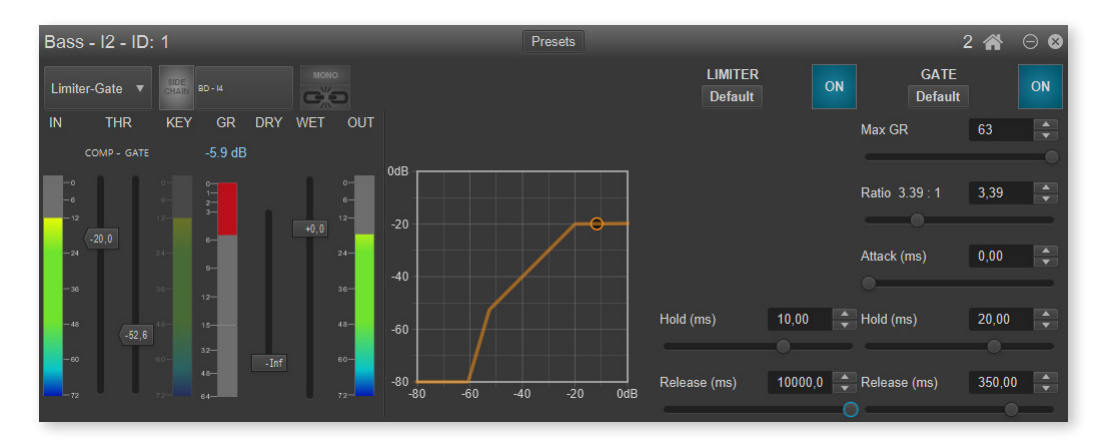

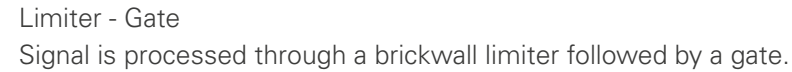

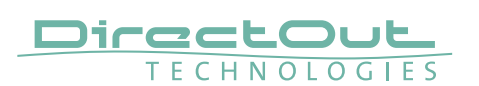

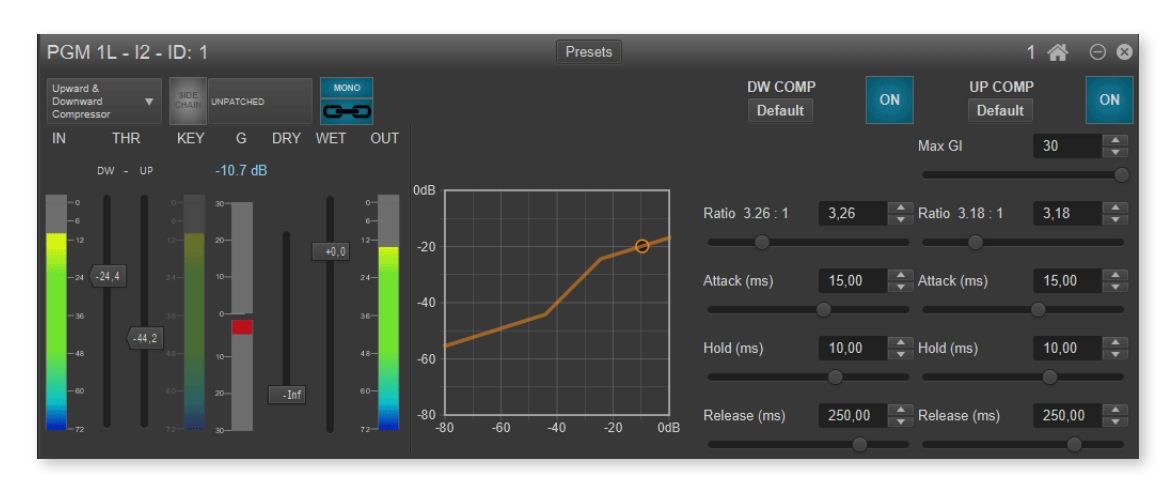

Upward / Downward Compressor

Two independent thresholds:

- input level higher than first threshold, gain reduction (as a usual compressor)
- input level lower than second threshold, positive gain is applied

| LEADvox - I2 - ID: 1 |               | Presets              | 1 🎢 😑 🛽 |
|----------------------|---------------|----------------------|---------|
| SoftGate V           | моно          | SOFT GATE<br>Default |         |
| IN THR KEY GATE      | OUT           |                      |         |
| GATE                 |               |                      |         |
| -0 0-<br>-6 0-       | o−<br>+0,0 e− | Softness             | 55      |
| -12 12-              | 12-           |                      |         |
| -24 24-              | 24-           | Attack (ms)          | 10,00   |
| -36 36-              | 36-           | (                    |         |
| -48 43-              | - 40-         | Hold (ms)            | 10,00   |
| -60 60-              | 60-           |                      | •       |
|                      |               | Release (ms)         | 250,00  |
| 12 12                | 12            |                      |         |

#### SoftGate

The SoftGate implements the gate function in a different way than 'classical' regulating amplifiers. Rather than controlling the gain of a main path, the gain of a secondary path is regulated, while the original path stays clean.

This approach results in a 'softer' behavior around the threshold.

Softness value of '0' allows the gate to be fully closed while higher levels of Softness guarantee a portion of the original signal passing through.

This is a highly effective way to denoise signals such as vocals in loud environments.

A detailed description is provided in the program help of globcon.

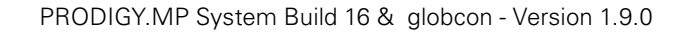

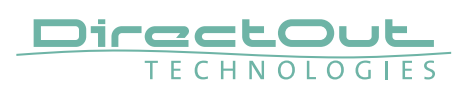

## EARS® extended, adding 'Disaster Recovery'

The Enhanced Automatic Redundancy System now offers a second fallback source to increase the level of redundancy.

| ON                   | EARS on NET | 1 A | Input | Port    |      | Ľ     |  |
|----------------------|-------------|-----|-------|---------|------|-------|--|
| Now Active           | NET 1 A     |     |       | MAIN    |      |       |  |
| Priority             | Input Port  |     | Size  | Trigger | @ Ch | Force |  |
|                      | NET 1 A     |     | 64    | BLDS    | 64   |       |  |
|                      | MADI 2      |     | 64    | BLDS    | 64   |       |  |
|                      |             |     |       |         |      |       |  |
| DISASTER<br>RECOVERY | NET 2 A     |     | 64    | BLDS    | 64   |       |  |
|                      |             |     |       |         |      |       |  |

If 'MAIN' and 'BACKUP' fail, a switch-over to the 'DISASTER RECOVERY' is triggered.

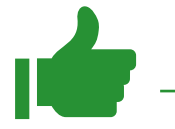

TIP

EARS® control of single ports can be opened in a separated floating window.

A detailed description is provided in the program help of globcon.

## MADI I/O - High Speed Mode

According to the AES 10-2020 standard there is a dedicated frame type for 4 FS transmission.

| Mode        | Format    | 1 FS      | 2 FS      | 4 FS       |
|-------------|-----------|-----------|-----------|------------|
| Lligh Chood | Native    | 48 kFrame | 96 kFrame | 192 kFrame |
| rign speed  | SMUX/1 FS | 48 kFrame | SMUX 2    | SMUX 4     |
|             | 48k       | 48 kFrame | SMUX 2    | SMUX 4     |
| Legacy      | 96k       | n/a       | 96 kFrame | n/a        |

High Speed active means that the MADI frame type is always the same as the sampling frequency of a signal (48 kHz-> 48 kFrame, 96 kHz-> 96 kFrame, 192 kHz -> 192 kFrame).

In Legacy mode, which most MADI devices on the market are still exclusively using, for example a 96 kHz signal could be transmitted using 48 kFrame type (S/MUX).

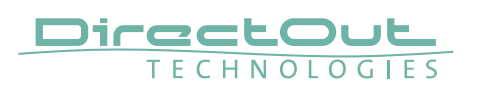

| Parameter                                        | info/read only | info/read +  |
|--------------------------------------------------|----------------|--------------|
|                                                  |                | change/write |
| Device Name / Brand                              |                | X            |
| Firmware System Build, sub systems               | X              |              |
| CPU Temperature                                  | x              |              |
| System Temperatures                              | x              |              |
| PSU Status, Voltage Values                       | X              |              |
| Power Consumption (W and A)                      | x              |              |
| IP Configuration                                 | X              |              |
| Clock Source                                     |                | x            |
| Scaling Eactor (ES)                              |                | x            |
| Sample Bate                                      | ×              |              |
| Module Type per Slot                             | x              |              |
| MADI Input Status, Output Config                 |                | x            |
| Network Input Status, Output Config              |                | ×            |
| Word Clock Input Status                          | ×              |              |
| Video Sync Input Status                          | ×              |              |
| AFS Input Status, SBC Control                    |                | ×            |
| Input / Output Label, Gain, Trim, Polarity, Mute |                |              |
| PPM Levelmeter                                   |                | X            |
| Routing Matrix                                   |                | X            |
| DSP Routing Matrix                               |                | X            |
| GPI Status, Polarity                             |                | X            |
| GPO                                              |                | X            |
| FastSRC®                                         |                | X            |
| Generator Configuration, Gain                    |                | X            |
| Group Label, Gain, Mute                          |                | X            |
| Summing Bus Gain, Trim, Polarity, Mute, PPM      |                |              |
| Levelmeter                                       |                | X            |
| MatMix Source Label, Gain, Pan, Mute, PPM        |                |              |
| Levelmeter                                       |                | X            |
| MatMix Master Label, Gain, Mute, PPM             |                | ×            |
| Levelmeter                                       |                | ×            |
| Flex Channel (Label), Gain, Mute, Polarity, Time |                | ×            |
| Adjust, Automix, PPM Levelmeter                  |                | ^            |
| Automix Label, Behaviour, Hush Wizard            |                | x            |

## Ember+ - Levelmeter, MatMix and FlexChannel Fader support

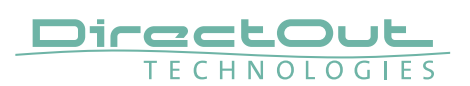

#### Enhancements

- Snapshot recall in CONFIG Mode
- Before recall 'MUTE ALL' is activated automatically. It remains active after recall and requires to be de-activated manually (=> 'UNMUTE ALL')
- Sync Settings: Word Clock Out can be fixed to 1 FS or can follow the scaling factor

| ⊗ | ?           | Home Inpu        | It DSP Routing    | Output Syn | ic Groups     | Snapshot Loudness                            | Settings                             | SHOW         | ID: 2 - PF   | RODIGY.MP | • 💶 |
|---|-------------|------------------|-------------------|------------|---------------|----------------------------------------------|--------------------------------------|--------------|--------------|-----------|-----|
|   | General L   | .TC Generators M | IDI Monitoring EA | RS MADI F  | Redundancy    | GPIO Front Panel                             | MirrorMode Slot                      | s Licenses   | Global View  |           |     |
|   | Slot 1:     | AN8.IO           |                   | ▼ N        | etwork1 Slot: | Dante                                        |                                      |              | Force Reboot |           |     |
|   | Slot 2:     |                  |                   | -          |               |                                              |                                      |              |              | -         |     |
|   | Slot 3:     | Slot 3           |                   | T N        | etwork2 Slot: | RAVENNA                                      |                                      |              | Force Reboot |           |     |
|   | Slot 4:     | MIC8 IO          |                   | <b>*</b>   |               | NIC 1: IP 192.168.72<br>NIC 2: IP 192.168.72 | 2.82 / 24<br>2.24 / 24     G:  192.1 | 68.72.1 (DHC | CP) 🔅        |           |     |
|   | Madi1 Slot: | Madi 1           |                   | -          |               |                                              |                                      |              |              |           |     |
|   | Madi2 Slot: | Madi 2           |                   |            |               |                                              |                                      |              |              |           |     |

• Settings - Slots: display and configuration of IP address of RAV.IO

| 8 6  | Э    | sc   | -      | (      | ?    |      | Hom      | ie In | put    | DSP  | Routi | ng (  | Output  | Syn   | c Gr   | oups  | Snaps    | shot    | Loudn   | ess    | Setting | gs       |          | SHO      | w     | ID              | : 2 -  | PRC   | DIG        | Y.MP   |      |
|------|------|------|--------|--------|------|------|----------|-------|--------|------|-------|-------|---------|-------|--------|-------|----------|---------|---------|--------|---------|----------|----------|----------|-------|-----------------|--------|-------|------------|--------|------|
|      |      |      |        |        |      |      | Slots In | Mad   | i 1 In | Madi | 2 In  | Dante | e In li | RAVEN | INA In | Inpu  | t Form   | ats     | Input N | lanage | er In   | put Ma   | inager   | Setting  | s     |                 |        |       |            | Labels |      |
|      |      |      |        |        |      |      |          |       |        |      |       |       |         |       | Slot   | s 1-4 |          |         |         |        |         |          |          |          | Pola  | rity            |        | Gain  |            | Trim   |      |
|      |      | AN8  | .IO (A | N8.IO) |      |      |          |       |        |      |       |       |         |       |        |       | Sic      | ot 3 (A | ES4.SI  | RC.10) |         |          |          |          |       | MIC8            | IO (MI | C8.HD | .IO)       |        |      |
| 1    |      |      |        |        |      |      |          |       |        |      |       |       |         |       |        | +8.1  |          |         |         |        |         |          |          |          |       |                 |        |       |            |        |      |
| Mute | Mute | Mute | Mute   | Mute   | Mute | Mute | Mute     |       |        |      |       |       |         |       |        | Mute  | Mute     | Mute    | Mute    | Mute   | Mute    | Mute     | Mute     | Mute     | Mute  | Mute            | Mute   | Mute  | Mute       | Mute   | Mute |
| _    |      |      |        |        |      |      |          |       |        |      |       |       |         |       |        |       |          |         |         |        |         |          |          | -67.4    | -81.9 |                 | -81.6  |       |            |        |      |
| -0   | -0   | -0   | -0     | -0     | -0   |      | -0       |       |        |      |       |       |         |       |        | -0    | -0       | -0      | -0      | -0     | -0      | -0       | -0       | -0       | -0    | -0              | -0     | -0    | -0         | -0     | -0   |
| -6   | -6   | -6   | -6     | -6     | -6   | -6   | -6       |       |        |      |       |       |         |       |        | -6    | -6       | -6      | -6      | -6     | -6      | -6       | -6       | -6       | -6    | -6              | -6     | -6    | -6         | -6     | -6   |
| - 14 | -12  | -12  | -12    | -12    | -12  | -12  | -12      |       |        |      |       |       |         |       |        | -12   | -12      | -12     | -12     | -12    | -12     | -12      | -12      | -12      | -12   | -12             | -12    | -12   | -12        | -12    | -12  |
| - 24 | -24  | -24  | -74    | -24    | -24  | -24  | -74      |       |        |      |       |       |         |       |        | -24   | -74      | -74     | -24     | -24    | -24     | -24      | -74      | -74      | -24   | -24             | -24    | -24   | -74        | -24    | -24  |
|      |      |      |        |        |      |      |          |       |        |      |       |       |         |       |        |       |          |         |         |        |         |          |          |          |       |                 |        |       |            |        |      |
|      |      |      |        |        |      |      |          |       |        |      |       |       |         |       |        |       |          |         |         |        |         |          |          |          |       |                 |        |       |            |        |      |
|      |      |      | 4      | 6      | 6    |      |          |       |        |      |       |       |         |       |        |       | N        | ~       | 4       | 6      | 6       | <b>.</b> |          | <b>0</b> | N     |                 |        | ю     | 6          |        |      |
|      |      | c    | è      | c      | c    | e    | c        |       |        |      |       |       |         |       |        | c     | c        | c       | e       | c      | c       | e        | c        | Σ        | c     | c               | - c    | c     | c          | c      | c    |
| -    |      | н    | н      | н      | H    | H    | н        |       |        |      |       |       |         |       |        | н     | H        | н       | н       | H      | H       | н        | н        | ຍ        | -     | H               |        | H     | н          | н      | H    |
| Ĕ    | E    | E    | E      | E      | E    | E    | E        |       |        |      |       |       |         |       |        | T3    | 13       | 13      | 13      | Ê      | 13      | 13       | 13       | ISU      | 14    | 14              | 14     | 14    | T4         | T4     | 14   |
|      |      | EC   | FC     | FC     | Ę    | ۲C   | Ę        |       |        |      |       |       |         |       |        | Ę     | LC<br>LC | FC      | EC C    | Ę      | Ę       | Ę        | LC<br>LC | 108      | Ę     | <mark>کر</mark> | ۲C     |       | ۲ <u>و</u> |        |      |
|      |      | ,    |        |        |      |      |          |       |        |      |       |       |         |       |        |       |          |         | - 07    |        |         | - 05     |          | +50      | +36   | -10             | + 36   | +20   | +20        | +20    | +20  |
|      |      |      |        |        |      |      |          |       |        |      |       |       |         |       |        |       |          |         |         |        |         |          |          | 48 V     | 48 V  | 48 V            | 48 V   | 48 V  | 48 V       | 48 V   | 48 V |
|      |      |      |        |        |      |      |          |       |        |      |       |       |         |       |        |       |          |         |         |        |         |          |          | PAD      | PAD   | PAD             | PAD    | PAD   | PAD        | PAD    | PAD  |
|      |      |      |        | F      | 6    |      |          |       | 10     | 44   |       | 4.9   | 44      | 15    | 40     | 17    | 40       | 10      | 20      | 04     | 20      | 00       | 24       | 25       | 00    | 07              |        | 20    | 20         | 24     | 20   |
|      | 2    |      | 4      | 5      | 0    |      | •        | 9     | 10     | -11  | 12    | 13    | 14      |       | 10     | -17   | 16       | 19      | 20      | 21     | 22      | 23       | 24       | 25       | 20    | 21              | 26     | 29    | -30        | 31     | 32   |

- Input: Input Mutes for all physical inputs added
- Loudness: User labels added
- Programm help: new chapters added

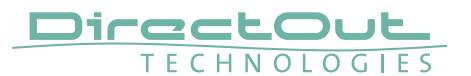

# PRODIGY.MP System Build 14 & globcon - Version 1.8.0

System Build 14 and globcon 1.8.0 introduce:

- AutoMix (license required)
- MirrorMode
- TruePeak Metering for Loudness Meters (license required)
- IIR Plugin with 6 filters per plugin (license required)
- User definable slot labels

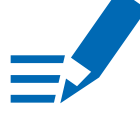

## ΝΟΤΕ

To operate the new system build via globcon please update to version 1.8.0.

#### AutoMix

Automated mixing may increase intelligibility and reduce the overall noise floor of a mix. AutoMix is automatically setting the gain values of Flex Channels belonging to an AutoMix Group. Up to 32 Flex Channels can be assigned to one of 16 AutoMix Groups.

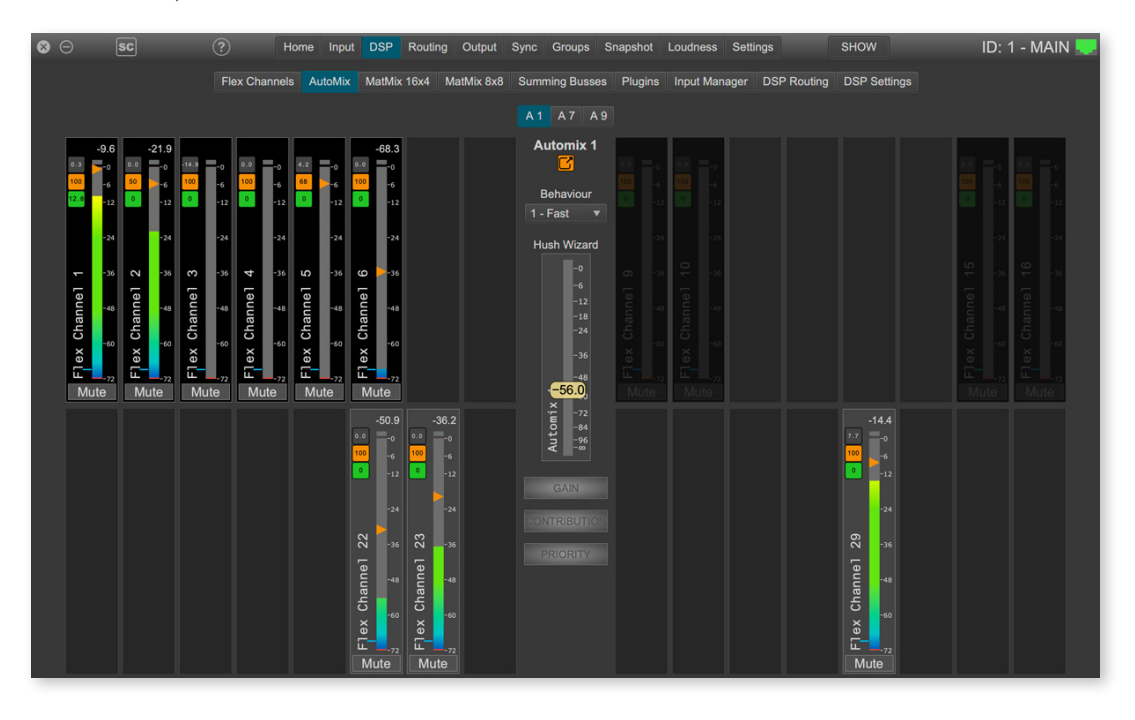

The result of the algorithm is adjusted by several parameters:

- Gain-Level of Flex Channel, independent of calculation (Offset)
- Contribution- Effect of calculation result
- Priority- Level added prior to calculation
- Behavior-Speed of level adjustments initiated by the algorithm
- Hush Wizard- Level to compete against noise floor

Summing Busses and/or MatMixers can be used to sum the processed Flex Channels to output signals of an AutoMix group.

Tutorial video: https://vimeo.com/directout/prodigy-automix

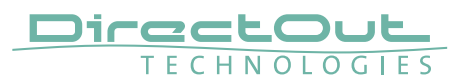

#### MirrorMode

Alignment of defined parameters between a 'Main Unit' and a 'Mirror Unit'. Device parameters of the 'Mirror Unit' are aligned with the 'Main Unit', based on a user-definable Mirror Scope.

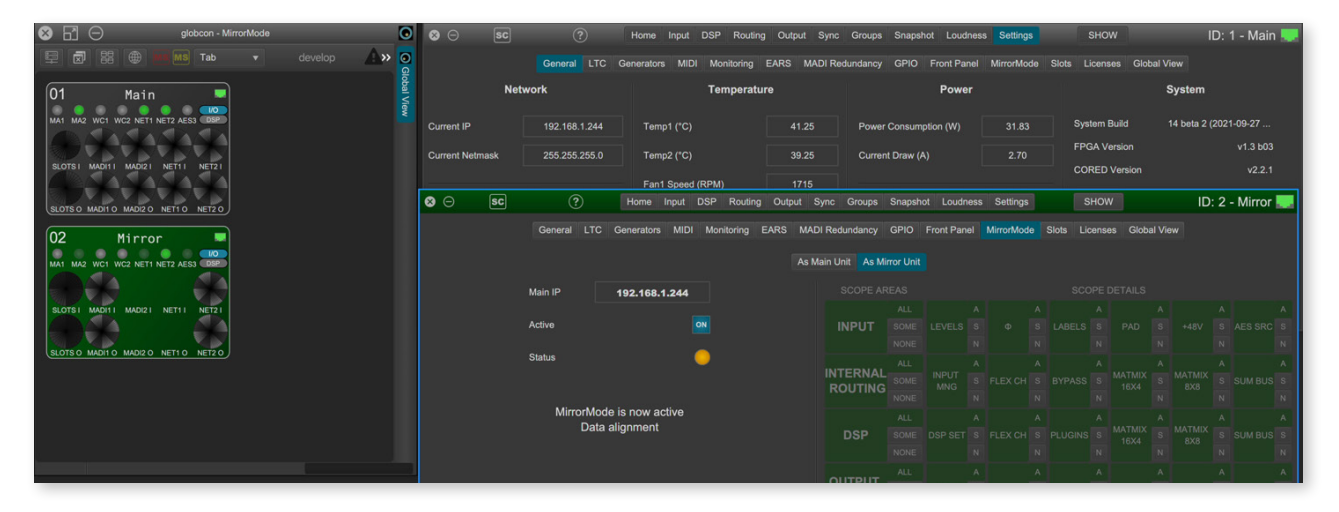

- Any number of Mirror Units is possible
- Daisy-Chaining of Mirror Units is possible- a Mirror can act as Main for another Mirror.
- Bidirectional alignment is possible, but not recommended.

Tutorial video: https://vimeo.com/directout/prodigy-mirrormode

#### **TruePeak Metering for Loudness Meters**

The loudness metering supports TruePeak measurement to comply with EBU R 128.

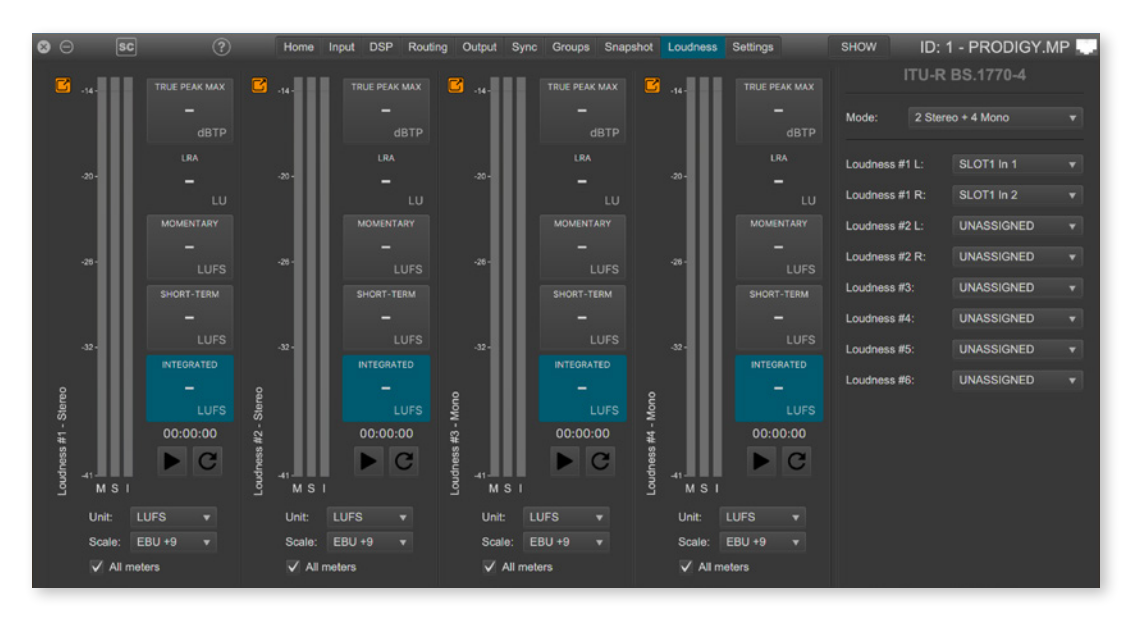

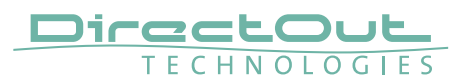

### 6 IIR Filters per IIR plugin

The number of filters per IIR plugin is increased and now supports six filters per plugin.

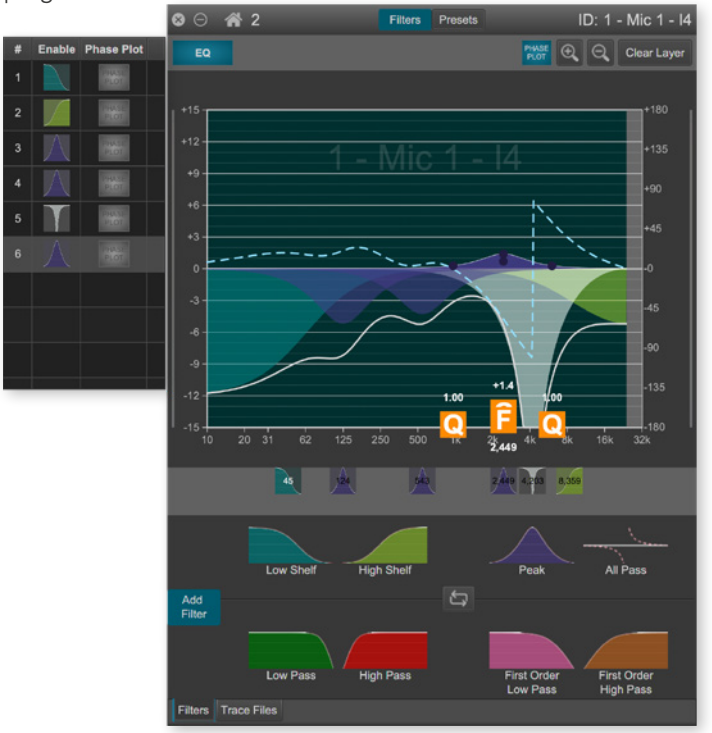

## User definable slot labels

The slots for all modules can be labelled individually to improve the overview.

| sc   | (?                | )     | Home I   | nput ( | DSP Routin | g Output | Sync C     | Groups   | Snapshot  | Loudness   | Settings   |             | SHOW     | ID: 1 ·           | PRODIGY.MP 🌅                     |
|------|-------------------|-------|----------|--------|------------|----------|------------|----------|-----------|------------|------------|-------------|----------|-------------------|----------------------------------|
|      | General           |       |          |        | Monitoring | EARS     | MADI Redur | ndancy ( | GPIO F    | ront Panel | MirrorMode | Slots       | Licenses | Global View       |                                  |
| Slot | 1:                | Mea   | sure     | мк     |            |          | Madi1 S    | ilot:    | SC optica | u I        |            |             |          |                   |                                  |
| Slot | 2:                | Aud   | ience    | MIC    |            |          | Madi2 S    | ilot:    | BNC MA    | DI         | BNC.IO     |             |          |                   |                                  |
| Slot | 3:                | Inter | com      | AN     | 8.IO       |          | Network    | 1 Slot:  | Dante     |            | DANTE.SR   |             |          | Force Reboot      |                                  |
| Slot | 4:                | FX    |          | AE     | S4.SRC.IO  |          | Network    | 2 Slot:  | SoundGr   | id         | SG.IO      |             |          | Force Reboot      |                                  |
|      |                   |       |          |        |            |          |            |          |           | _          |            |             |          |                   |                                  |
|      |                   |       |          |        |            |          |            |          | c         | urrent:    | T S        | -4 S        | -6       | S -6 S<br>T -12 T | -6 S -6 S -6<br>-12 T -12 T -12  |
| User | <sup>-</sup> defi | nec   | d slot l | abe    | els -      |          |            |          | lu        | NASSIGNE   |            | 0.0<br>24 A | +0.0     | +0.0 +0           | 0.0 +0.0 +0.0<br>-24 A -24 A -24 |

for input assignment (Button 'S')

or routing.

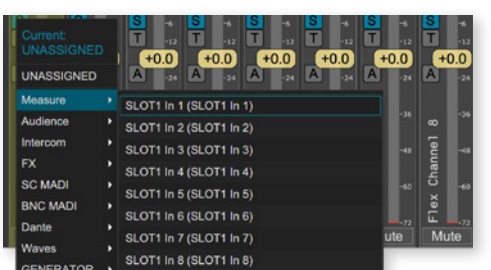

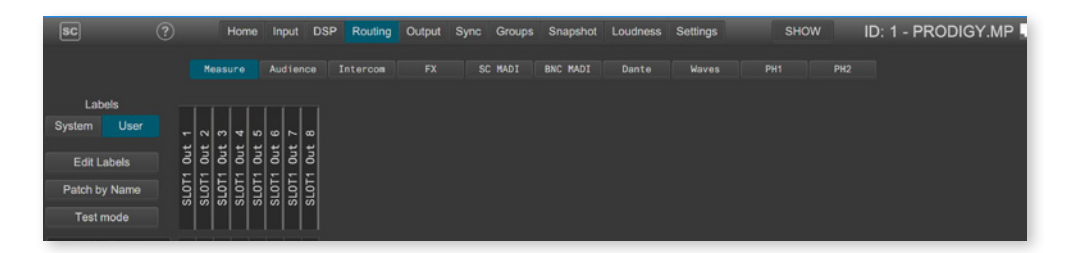

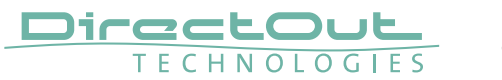

# PRODIGY.MP System Build 13 & globcon - Version 1.7.0

System Build 13 and globcon 1.7.0 introduce:

- Custom Filter (FIR filter) to equalize measured transfer functions
- Loudness Metering
- Input Manager added silence detection
- Automatic Bypass option for FastSRC<sup>™</sup>
- Solo Manager comfortable monitoring for the DSP section

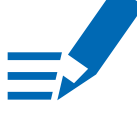

## NOTE

To operate the new system build via globcon please update to version 1.7.0.

#### **Custom filter**

The 'custom filter' is helpful to equalize speaker systems before tuning them. Apply measured transfer functions to create an custom filter with up to 800 steps and adjustable smoothing. Use the globcon plugin Smaart from Rational Acoustics to measure a transfer function or import measurements from a third party measurement system.

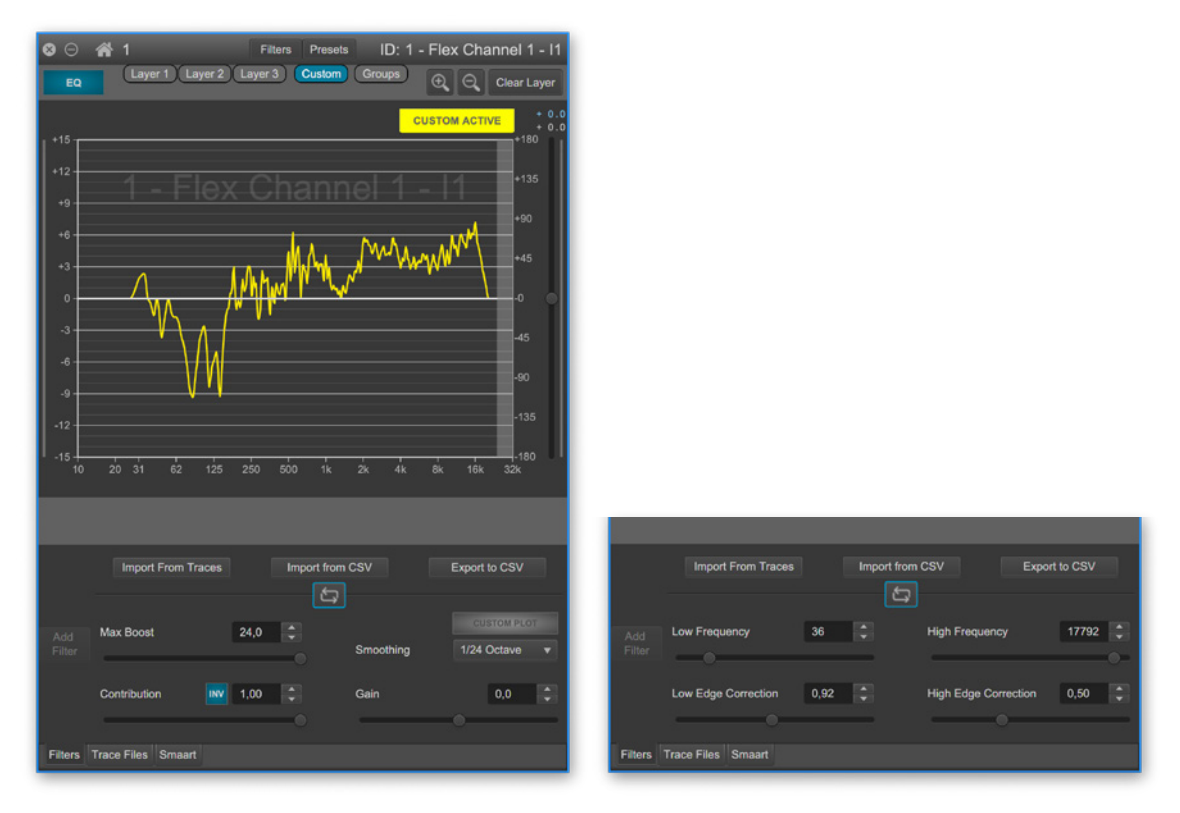

The custom filter is created by one or more measurements. It's contribution can be modified manually. The other layers of the FIR filter (Layer 1-3, Groups) may be used for further tuning.

Tutorial video: https://vimeo.com/directout/prodigy-custom-filter

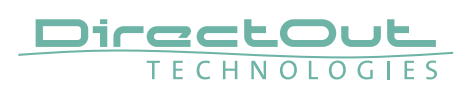

## Loudness Metering

Up to eight signals can be assigned to loudness metering according to ITU-R BS.1770-4. Signal sources can be physical inputs or DSP outputs (Flex Channel, Matrix or Summing Bus). Maximum measurement interval amounts to four hours.

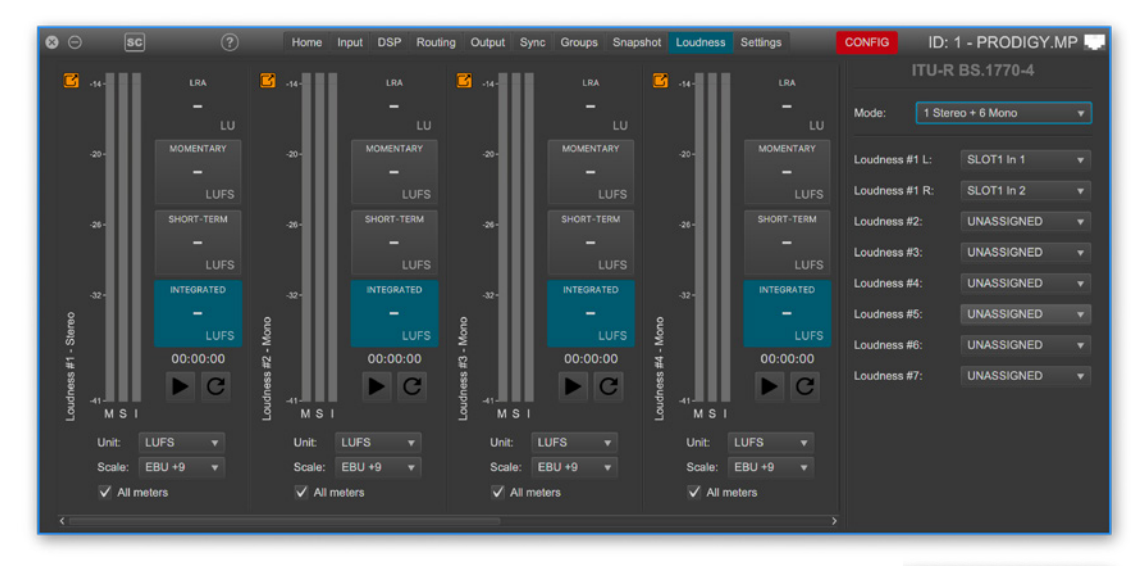

Operating modes can be adjusted to match the measurement with the particular monitoring setup.

Loudness Metering is a paid license option.

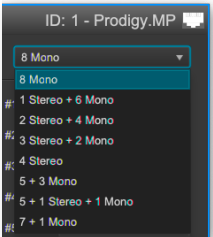

#### **Input Manager - Silence Detection**

The Input Manager (page 27) now features 'silence detection' as an alternative criterium for failover. The criterium is set in the 'DSP Settings'.

| ⊗ ⊝ | sc   | ?              | Home       | Input | DSP       | Routing   | Output   | Sync      | Groups | Snapsl    | hot Loudness  | Settings    | SHOW         | ID: 1    | - PRODIGY.MP 🌉 |
|-----|------|----------------|------------|-------|-----------|-----------|----------|-----------|--------|-----------|---------------|-------------|--------------|----------|----------------|
|     |      | Fle            | x Channels | Math  | /lix 16x4 | MatMix    | 8x8 Su   | mming B   | usses  | Plugins   | Input Manager | DSP Routing | DSP Settings |          |                |
|     |      |                |            |       |           | Flex Char | nnels M  | 1atMix 16 | x4 Ma  | atMix 8x8 | Input Manager |             |              |          |                |
|     |      |                |            |       |           | 01        |          |           | л.,    |           | #47           |             |              |          |                |
|     | In . | out Manager #1 |            |       |           | Silen     | Coherenc | •         | J "    | nput Mana | ger #17       |             | LOCK/CC      | onerence | <b>`</b>       |
|     | Inj  | out Manager #2 |            |       |           | Silen     | e        |           | li li  | nput Mana | ger #18       |             | Lock/Co      | oherence | <b>V</b>       |
|     | In   | out Manager #3 |            |       |           | Silen     | e        |           | Ir     | nput Mana | ger #19       |             | Lock/Co      | oherence |                |

Setting an Input Manager to 'Silence', the switch-over to the next physical input in the priority list is executed when the measured level of the input signal is below the adjusted 'threshold' longer than the 'failure' time specified. 'Enable' defines the period of time to wait before reverting to the physical input when the signal is 'back'.

| Input N | Manager #1:  | Input Manage | r #1         |      |        |        |      | LINKE | D TO 2 | $\wedge$ | $\sim$ | Input N | Manager #2: | Input M | anager #2    |        |        |        | LINKE | D TO 1 |
|---------|--------------|--------------|--------------|------|--------|--------|------|-------|--------|----------|--------|---------|-------------|---------|--------------|--------|--------|--------|-------|--------|
| Thresh  | nold (dBFS): | -45,0 🗘      | Failure (s): | 0,5  |        | Enable | (s): | 0,0   | \$     | 1        |        | Thresh  | old (dBFS): | -45,0   | 🗘 Failure (s | ): 0,5 |        | Enable | 0,0   | •      |
|         |              | Source       |              | Trim | Signal | AE     |      | м     |        |          | 2      |         |             | Sour    | ce           | Trim   | Signal | AE     | м     | A      |
| 1       | NETWORK      | ( In 1       |              |      | •      |        |      |       |        | 3        | 3      |         | NETWOR      | K In 2  |              |        |        | 01     |       |        |
| 2       | MADI1 In 1   |              | *            |      | 0      |        |      |       |        | 4        | 4      | 2       | MADI1 In    | 2       |              |        |        |        |       |        |

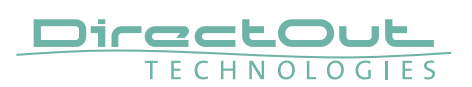

## FastSRC<sup>™</sup> - Automatic Bypass

Automatic operation of the FastSRC<sup>™</sup> (page 31) facilitates the handling with changing signal sources at the MADI or audio network IOs.

| ⊗ ⊝      | sc 2 💌      |        | Home Inp             | it DSP | Routing | Output | Sync   | Groups | Snapshot Se | attings | CONFIG              |         | D: 1 | - Prodigy.MP 🌉 |
|----------|-------------|--------|----------------------|--------|---------|--------|--------|--------|-------------|---------|---------------------|---------|------|----------------|
| Priority | Sync Source | Status | FastSRC              |        | ID SRC  | AE     | Enable | Manual | Clock Maste | r       |                     | Setting | s    | Current Status |
| 1        | INT 48kHz   |        |                      |        |         |        |        |        |             |         | Clock Mode          |         |      | AUTO           |
| 2        | NETWORK2    | •      | N OUT AUTO           |        | (63)    | ON     |        |        |             |         | Base Rate           |         |      | 48000.01 Hz    |
|          |             |        | Active               |        |         |        |        |        |             |         | Factor              | 1 FS    |      | 1 FS           |
| 3        | NETWORK1    |        | Contraction includes |        |         | ON     |        |        |             |         | Follow Factor       |         |      |                |
| 4        | WCK IN 1    |        |                      |        |         |        |        |        |             |         | Sample Rate         |         |      | 48000,01 Hz    |
|          |             | -      |                      |        |         | _      |        | _      |             |         | Madi1 Factor        |         |      | 1 FS           |
| 5        | INT 44.1kHz |        |                      |        |         |        |        |        |             |         | Madi2 Factor        |         |      | 1 FS           |
|          | MOK IN 2    |        |                      |        |         |        |        |        |             |         | Network1 Factor     |         |      | 1 FS           |
| -        | WCK IN 2    |        |                      |        |         |        |        |        |             |         | Network2 Factor     |         |      | 1 FS           |
| 7        | VIDEO IN    |        |                      |        |         | 641    |        |        |             |         | 75 Ω Termination    |         |      |                |
|          | SLOTA       |        |                      |        |         | 1000   |        |        |             |         | WCK IN 1            |         |      |                |
|          | SLUT 4      | -      |                      |        |         | ISHM   |        |        |             |         | WCK IN 2 / Video In |         |      |                |
| 9        | LTC         |        |                      |        |         | -12    |        |        |             |         | Video In / LTC      |         |      |                |
|          |             |        |                      |        |         |        |        |        |             |         | Audio Clock Base    | 48 kHz  |      |                |
|          |             |        |                      |        |         |        |        |        |             |         | Video Format        |         |      |                |
|          |             |        |                      |        |         |        |        |        |             |         | LTC Format          |         |      |                |
|          |             |        |                      |        |         |        |        |        |             |         |                     |         |      |                |

With ,AUTO' activated sample rate conversion is applied depending from the sync state of the input signal: in sync or not in sync with the system clock.

| AUTO | FastSRC™ | Signal in Sync | Sample Rate Conversion               | Latency added |  |  |  |
|------|----------|----------------|--------------------------------------|---------------|--|--|--|
| n.a. | OFF      | yes / no       | inactive                             | no            |  |  |  |
| OFF  | ON       | yes / no       | active                               | < 0.15 ms     |  |  |  |
|      |          | yes            | inactive                             |               |  |  |  |
| ON   | ON       | no             | active                               | < 0.15 ms     |  |  |  |
|      |          | yes again*     | automatic bypass after<br>60 seconds |               |  |  |  |

\* 60 seconds after the signal is in sync with the system clock again, sample rate conversion is bypassed.

The automatic switch-over will not change the latency (less than 0.15 ms) of the signal path.

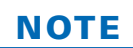

With HD SRC active, the FastSRC<sup>™</sup> and the automatic bypass become inactive. HD SRC is available for the audio network modules RAV.SRC.IO, DANTE.SRC.IO and SG.SRC.IO.

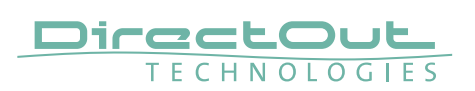

#### Solo Manager - Monitoring DSP

Assigning DSP outputs (Flex Channels, Matrix and Summing Busses) with a single click for monitoring is introduced with the Solo Manager.

It supplements the 'Monitor' window, called from the 'Home' tab which is used to select physical inputs and DSP outputs for monitoring in a separated floating window.

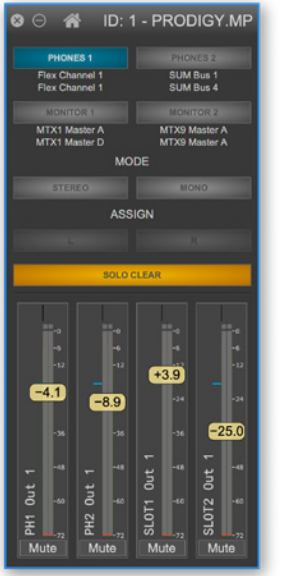

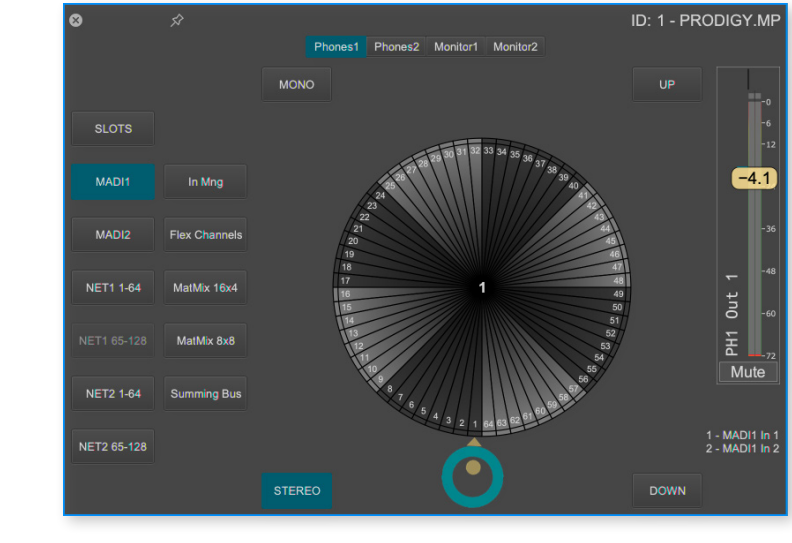

The Solo Manager is accessible from the tabs 'Flex Channel' and 'Summing Busses'.

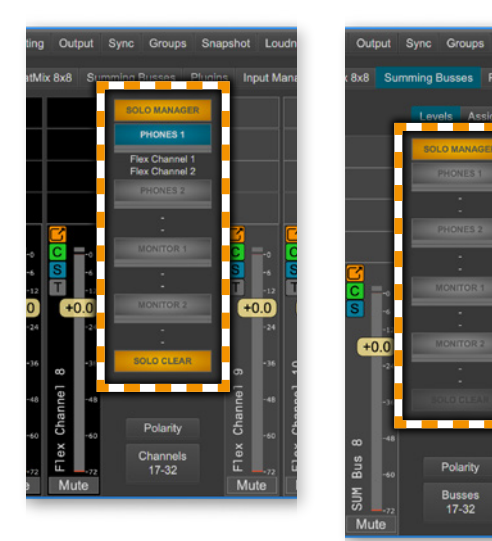

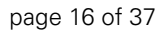

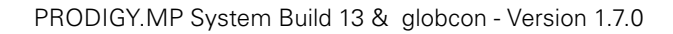

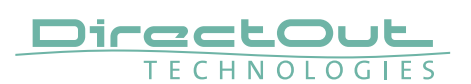

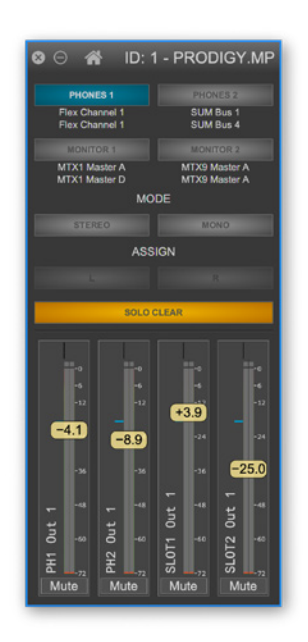

#### Selecting monitoring sources:

- enable the destination (Phones 1/2 or Monitor 1/2) blue button
- specify the 'MODE' (stereo / mono)
- activate 'ASSIGN' (left, right or both)
- click the channel strip to assign the source

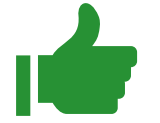

#### ΤΙΡ

Click on a pick-off point in a Flex Channel strip to monitor a signal path before a plugin or pre-fader or...

SOLO CLEAR removes the patching of all enabled destinations (blue button).

#### **Click and listen**

Without opening the Solo Manager.

| Press and hold | Click the channel strip or pick-off point to       |
|----------------|----------------------------------------------------|
| the key        |                                                    |
| S              | assign the source to both channels, the mode       |
|                | (stereo/mono) will follow the nature of the source |
| L              | assign source to the left channel                  |
| R              | assign source to the right channel                 |

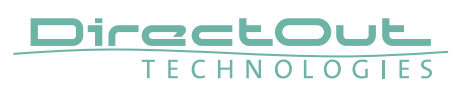

# PRODIGY.MP System Build 12 & globcon - Version 1.6.0

System Build 12 and globcon 1.6.0 introduce:

- license management revised
- update mode version 1.3.2
- new commands: shutdown / reboot into update mode
- support of audio network modules with SRC
- Ember+ improvements

#### **Update Procedure**

To shift your device to the current system build a two step process is necessary:

- 1. Update of the 'update mode' to version 1.3.2
- 2. Update to System Build 12

After each update a power cycle is required.

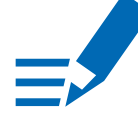

## ΝΟΤΕ

To operate the new system build via globcon please update to version 1.6.0.

#### License management revised

For enhanced scalability the PRODIGY series can be ordered with different system licenses - Essential, Advanced, Unlimited. Additional single licenses can be acquired online on demand.

All devices sold before 1. April 2021 obtain the system license 'Advanced' to preserve their current feature set.

The system license 'Essential' offers essential PRODIGY features while 'Unlimited' includes all current and future license options.

| ⊗ ⊝ | SC                                                                                                    | Home Input    | DSP Routing   | Output Sync | Groups Sr   | napshot Settings | SHOW           | ID: 2 - proc | digy-mp-a06f3e 🌉 |
|-----|----------------------------------------------------------------------------------------------------|---------------|---------------|-------------|-------------|------------------|----------------|--------------|------------------|
|     | General LTC                                                                                                    | Generators MI | DI Monitoring | EARS MADI R | edundancy G | PIO Front Panel  | Slots Licenses | Global View  |                  |
|     | General LTC Generators MIDI Monitoring EARS MADI Redundancy GP10 Front Panel Stots Licenses Global View   System License ESSENTIAL   DSP Plugins DEMO   Firk Equatizers 14   10 MatMix 18x4   11 646   11 646   11 646   11 646   12 62   11 646   12 62   11 646   12 62   11 646   12 62   11 646   12 62   11 646   12 62   11 646   12 62   11 646   12 62   12 62   11 646   12 62   12 62   12 62   12 62   12 62   12 62   13 64   14 52 <t< th=""></t<>                                                                                                    |               |               |             |             |                  |                |              |                  |
|     | 30 Home liquid DSP Routing Output Sync Groups shappend Saturgs SHOW ID: 2 - produgy-mp-at/obj.de   General LTC Generators MID: Monitoring EARS MADI Redundancy GPI0 Front Panel Stots Loenses Global View   System License   DSP Plugins   DSP Plugins DEMO   Fix Channels 14 546 122 225   MatMix 8x8 142 25 72   Disp State 14 546 122 252   Data 945 022 252 MatMix 8x8 142 25 72   Datays 14 546 022 252 MatMix 8x8 142 25 72   Datays 14 946 022 252 Sum Busses 153 122 252   Datays 14 946 022 252 Sum Busses 153 122 252   Datays 14 946 022 252 Sum Busses 15 021 252   Datays 14 946 022 252 15 15 15 15   System License: A |               |               |             |             |                  |                |              |                  |
|     | D                                                                                                    | SP Plugins D  | MO            |             |             | Mix & Sum 📃      | EMO            |              |                  |
|     | Flex Channels                                                                                                    |               | 17421 25-32   | MatMix 16x4 |             | 34 50            |                |              |                  |
|     | FIR Equalizers                                                                                                    |               | 17521 25592   | MatMix 8x8  |             | 84 66            | 78             |              |                  |
|     | IIR Equalizers                                                                                                    |               | 17621 (15512  | Sum Busses  |             | 956 (1721        |                |              |                  |
|     | Delays                                                                                                    | 1-8 9-16      | 1762) (2552)  | 2           |             |                  |                |              |                  |
|     | Dynamics                                                                                                    |               | IRG COR       |             |             |                  |                |              |                  |
|     |                                                                                                    |               | RODI          | GY Lice     | ense Ir     | nformatio        | on             |              |                  |
|     |                                                                                                    |               |               |             |             |                  |                |              |                  |
|     | System Licen                                                                                                    | ise: A        | dvanced       |             |             |                  |                |              |                  |
|     | globcon bridg                                                                                                    | le: ir        | stalled       |             |             |                  |                |              |                  |
|     | Ember+:                                                                                                    | n             | /a            |             |             |                  |                |              |                  |
|     | OSC:                                                                                                    | n             | /a            |             |             |                  |                |              |                  |
|     | Loudness Me                                                                                                    | tering: ir    | stalled       |             |             |                  |                |              |                  |
|     | Plugin Bundle                                                                                                    | e: 3          | 2             |             |             |                  |                |              |                  |
|     | Mix & Sum:                                                                                                    | 3             | 2             |             |             |                  |                |              |                  |
|     |                                                                                                    |               |               |             |             |                  |                |              |                  |

The license state is displayed on the front panel / browser display or in globcon.

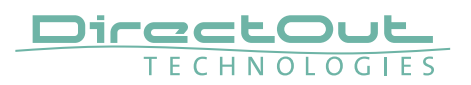

### Update Mode v1.3.2

Version 1.3.2 is required for installation of system build 12 and licenses.

| PRODIGY - UPI               | DATE MODE               |  |
|-----------------------------|-------------------------|--|
| Mgmt IP: 192.168.74.69      | Change IP Configuration |  |
| PRODIGY Update Mode: v1.3.2 | Start Update            |  |
|                             |                         |  |
|                             | Reboot                  |  |

The IP address may vary in update mode when the network settings are set to DHCP.

TIP

To keep the identical IP address in both operating modes, configure the network settings manually before rebooting into update mode.

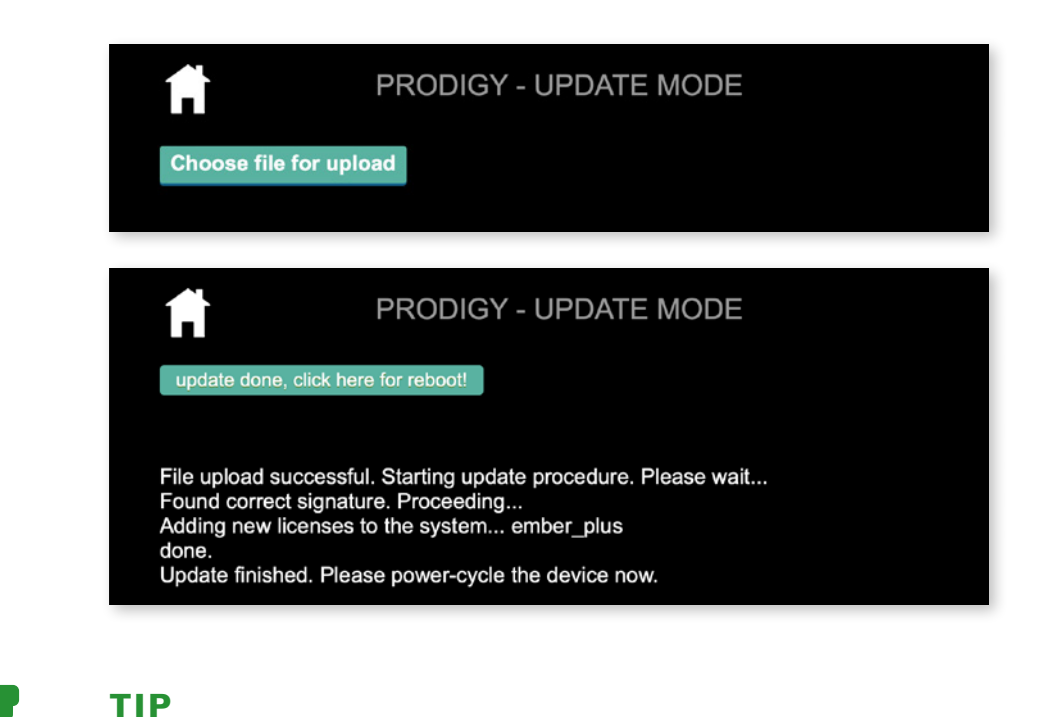

To install multiple licenses without rebooting the device in between, click on the HOME icon after the installation has been completed successfully.

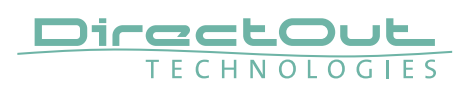

### New Commands: Shutdown & Reboot into update mode

To ensure proper file operation the operating system needs to be shut down before switching the device off.

To update the device it can be rebooted into update mode from the front panel instead of power-cycling the device with the HOME button pressed.

|                        | DEVICE SETTINGS |
|------------------------|-----------------|
| Reset PIN:             | Reset           |
| Auto Lock:             |                 |
| Auto Lock Timeout (s): | 60              |
| Reboot into update mod | de: Reboot      |
| Shutdown Device:       | Shutdown        |

Both commands can also be used remotely via globcon or the web UI, once the feature has been activated on the front panel:

This setting is persistent and will be restored after a power-cycle or reboot.

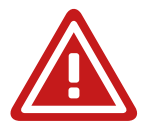

## WARNING

Enabling 'Reboot/Shutdown from remote' can be a security risk, if the management network can be accessed freely. It is disabled by default.

To use the new commands in globcon:

- activate the Configuration Mode
- go to Settings General

You will be prompted to type 'shutdown' or 'update' to use either command.

| 8 🗇 🛛 SC        |               | Home Input DSP Rout        | ng Output Syr | nc Groups Snapshot Settin | ngs            | ONFIG             | odigy-mp-a06f3e 驔        |
|-----------------|---------------|----------------------------|---------------|---------------------------|----------------|-------------------|--------------------------|
|                 | General LTC   | Generators MIDI Monitoring | EARS MADI     | Redundancy GPIO Front Pa  | anel Siots Lic | enses Global View |                          |
| Netv            | vork          | Temperatu                  | °e            | Power                     |                | Sy                | rstem                    |
| Current IP      | 192.168.74.69 | Temp1 (°C)                 | 35.25         | Power Consumption (W)     | 21,35          | System Build      | 12 (2021-03-30 16:57:44) |
| Current Netmask | 255.255.255.0 | Temp2 (*C)                 | 32.0          | Current Draw (A)          | 1,78           | FPGA Version      | v1.2 b42                 |
|                 |               | Fan1 Speed (RPM)           | 1272          |                           |                | CORED Version     | v2.0.0                   |
| IP Address      |               | Fan2 Speed (RPM)           | 1350          | PSU1                      |                | Mac Address       | 00:14:2D:A0:6F:3E        |
| Subnet Mask     |               |                            |               | PSU2                      |                | Serial Number     | 22040208                 |
| Gateway         |               | Temp Threshold             |               |                           |                | Identify Device   | Shutdown / Update        |
| DHCP            | Apply         | Silent Mode                | 1992          | Levelmeter Stream Full Sp | eed 👻          | Reset Labels      | Reset Device             |

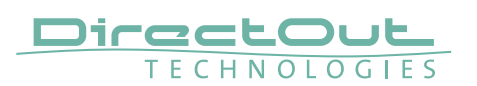

## Support of new audio network modules with SRC

The audio network modules DANTE.SRC.IO, RAV.SRC.IO and SG.SRC.IO offer state-of-the-art sample rate conversion.

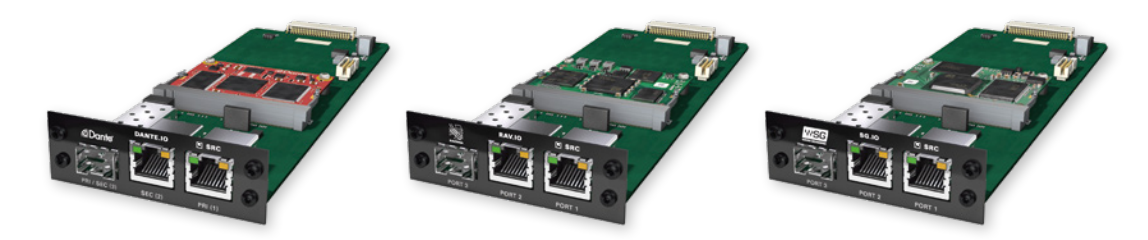

## **Ember+ improvements**

The control service Ember+ is extended and now supports:

- comprehensive monitoring of device status
- routing matrix including channel labels
- input gain, pad, P48
- clock configuration / status
- Flex Channel and Sum Bus: gain, mute, polarity

EMBER+ is a paid license option.

For testing purposes a demo session can be initiated after startup to activate the feature for 30 minutes.

To acquire a full license please contact your local DirectOut representative.

EMBER+ service: <MGMT IP address>, Port 9000

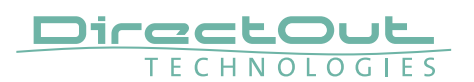

# PRODIGY.MP - System Build 11 & globcon - Version 1.5.0

System Build 11 and globcon version 1.5.0 introduce several new features:

- Operating Modes: 'Show' and 'Configuration' via globcon
- Snapshot: persistent storage and recall from the front panel
- License Option: Remote Control EMBER+
- License Option: Remote Control OSC

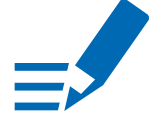

## ΝΟΤΕ

globcon 1.5.0 requires PRODIGY.MP System Build 11 installed.

## **Show Mode - Configuration Mode**

globcon version 1.5.0 introduces two new operating modes:

- Show Mode
- Configuration Mode

The Show Mode allows safe operation with snapshot recall keeping the device in a coherent status.

The Configuration Mode allows to prepare the device for Show Mode and to modify the 'Configuration Settings'.

Configuration settings are the portion of PRODIGYs data structure which is snapshot 'transparent', meaning that it is not changed when a snapshot is recalled in Show Mode.

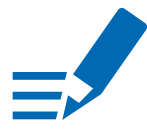

## NOTE

The operating mode is a device status, not a globcon status. At startup of the device 'Show Mode' will always be active.

#### **Configuration Settings**

- Flex Channel Style (IN/OUT)
- MatMix Bus configuration (Mono/Stereo)
- Plugin insert (routing/position, not the plugins parameters which are recalled via snapshot)
- HW Insert (routing/position)
- Channel Link (mute, fader, plugins)
- Group membership

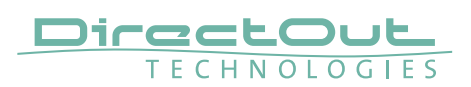

#### Comparison

|              |                           | Show Mode          | Configuration |  |  |  |
|--------------|---------------------------|--------------------|---------------|--|--|--|
|              |                           |                    | Mode          |  |  |  |
| Snapshots    |                           |                    |               |  |  |  |
|              | create / store            | yes                | yes           |  |  |  |
|              | duplicate                 | yes                | yes           |  |  |  |
|              | delete                    | yes                | yes           |  |  |  |
|              | recall                    | yes (if compliant) | yes *         |  |  |  |
|              | lock                      | yes                | yes           |  |  |  |
|              | conform                   | yes                | yes           |  |  |  |
| Edit snapsho | ot Data Set and Scope Set | yes                | no            |  |  |  |
| Change Con   | figuration Settings       | no                 | yes           |  |  |  |

\* recall compliant and non-compliant snapshots but only with full Scope Set and intrinsic Configuration Settings (the entire data structure = total device recall).

## **Operating Modes - Switch-over**

Configuration / Show Mode is toggled in globcon with a click on the button 'SHOW' / 'CONFIG' in the main window's upper bar of the PRODIGY device plugin. Relevant warnings pop up when changing the mode.

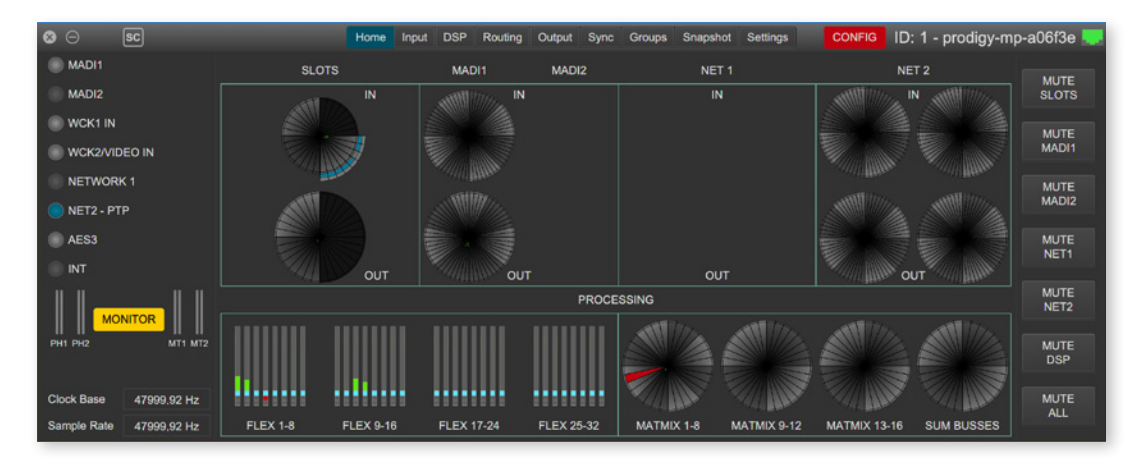

When the mode is changed from Configuration to Show, globcon will automatically offer the opportunity to conform non-compliant snapshots.

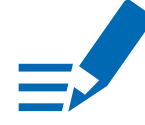

## NOTE

The operating mode is a device status, not a globcon status. At startup of the device 'Show Mode' will always be active.

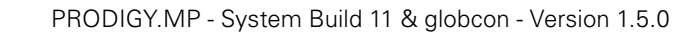

Snapshots are divided in two different lists:

- the upper one containing the snapshots 'recently' got non-compliant, due to the settings change happened during the last Configuration Mode session.
- the lower one containing non-compliant snapshots even before.

Non-compliant snapshots will be listed but won't be recallable once back in Show Mode.

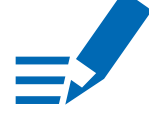

DirectOu

## ΝΟΤΕ

11

HNOLOGIES

Locked snapshots cannot be modified or conformed.

#### **Snapshots - Front Panel**

Snapshots are now stored inside the device and can be recalled from the local display at the front panel of the device or via globcon.

|   |                  | SNAPSHOTS                                                            |                                                                                                    |
|---|------------------|----------------------------------------------------------------------|----------------------------------------------------------------------------------------------------|
|   | Name             | Note                                                                 | Author                                                                                                    |
| 1 | Snapshot #1      | intial data 44.1                                                     | christian                                                                                                    |
| 2 | Snapshot #2      | intial data 48                                                       | christian                                                                                                    |
| 3 | Snapshot #3      | Set 1                                                                | christian                                                                                                    |
| 4 | Snapshot #4      | Set 2                                                                | christian                                                                                                    |
|   |                  |                                                                      |                                                                                                    |
|   |                  |                                                                      |                                                                                                    |
|   |                  |                                                                      |                                                                                                    |
|   | 1<br>2<br>3<br>4 | Name   1 Snapshot #1   2 Snapshot #2   3 Snapshot #3   4 Snapshot #4 | Name Note   1 Snapshot #1 initial data 44.1   2 Snapshot #2 initial data 48   3 Snapshot #3 Set 1   4 Snapshot #4 Set 2 |

Each snapshot which is created in globcon will be stored into the device.

As a snapshot can be stored within a globcon project, it is possible to reconfigure a device including snapshots via 'Push' function from globcon.

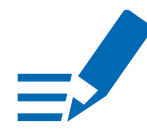

#### NOTE

Only compliant snapshots are listed and available for recall.

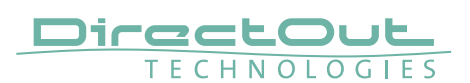

| S | na | ns | hot | ts - | Co | m | nlia | an   | ce |
|---|----|----|-----|------|----|---|------|------|----|
| 0 | па | ps |     | LS - | 60 |   | μιο  | a 11 | CE |

|               | •                                                        |
|---------------|----------------------------------------------------------|
| compliant     | Snapshot Data Set matches the Configuration              |
|               | Settings of the device.                                  |
| non-compliant | Snapshot Data Set does not match the Configuration       |
|               | Settings of the device. Conform procedure required       |
|               | for recall in Show Mode or recall with full Scope Set in |
|               | Configuration Mode, thus changing the Configuration      |
|               | Settings.                                                |

## **Snapshots - Conform**

To conform a non-compliant snapshot with the current Configuration Settings, the following procedures are performed:

- Align the Flex Channel Style (IN/OUT)
- Reset the MatMix with different bus config, keeping the input routing but setting all the levels to-infinite (default) and pan to center for stereo busses.
- Putting all the plugins/HW inserts in the position as per the current Configuration Settings, with current parameter values but in Bypass mode, so that the net audio effect of the 'new' plugin is totally transparent for previously created snapshots. The user has all the tools to decide if the new plugin should or not affect 'old' snapshots, such as Data Set and Scope Set Edit.
- Align Channel Link (mute, fader, plugins) and relevant data set of depending parameters.
- Updates of Group memberships

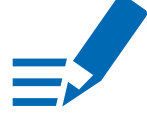

## ΝΟΤΕ

Conforming a non-compliant snapshot is possible in both operating modes.

## **Snapshots - Import / Export**

#### Export

- globcon offers the possibility to export snapshots and save them in a separate file (right-click on the device icon).
- All snapshots are exported including their intrinsic Configuration Settings.

#### Import

- Imported snapshots are checked for compliance and listed accordingly.
- Non-compliant imported snapshots must be conformed if recalled in Show Mode.
- An imported non-compliant snapshot shall be recalled in Configuration Mode to align the current Configuration Settings to the intrinsic ones contained in that snapshots.

That procedure, for example, is a useful and quick way to insert several plugins in 'one go' in an 'empty' PRODIGY.MP.

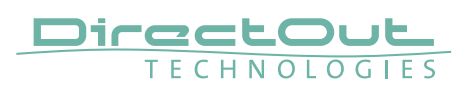

## License Option: Remote Control - EMBER+

EMBER+ offers control of the configuration, the settings of the Microphone Preamps and the Routing Matrix including channel labeling, as well as monitoring the status of the device.

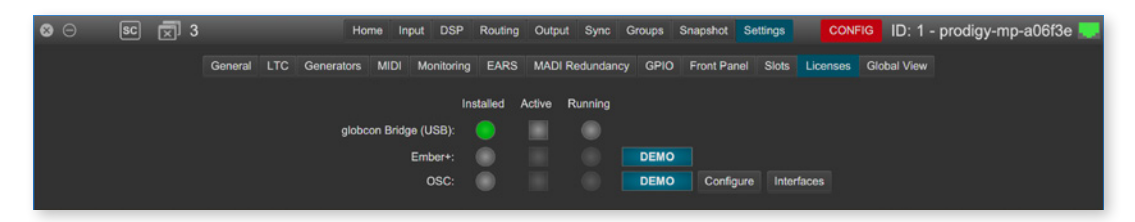

Remote Control - EMBER+ is a paid license option.

For testing purposes a demo session can be initiated after startup to activate the feature for 30 minutes.

To acquire a full license please contact your local DirectOut representative.

EMBER+ service: <MGMT IP address>, Port 9000

## License Option: Remote Control - OSC

Open Sound Control offers native control of device parameters via 3rd party software or hardware. Each single OSC action can be defined via globcon and can be stored persistently in the device.

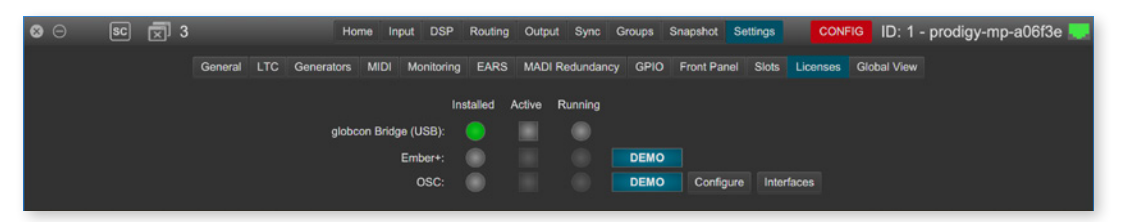

Remote Control - OSC is a paid license option.

For testing purposes a demo session can be initiated after startup to activate the feature for 30 minutes.

To acquire a full license please contact your local DirectOut representative.

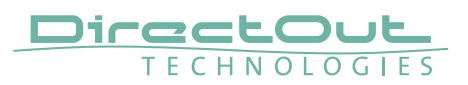

## **PRODIGY.MP - System Build 9**

System Build 9 introduces several new features:

- Input Manager, with Signal Lock and selectable Level Coherence detection
- MIDI-Matrix (incl. support for MIDI-over-MADI)
- LTC to MTC converter
- Sine wave, Pink noise and white noise generators
- FastSRC™ for MADI and audio network I/Os
- EARS<sup>™</sup> (Enhanced Automatic Redundancy Switching)
- Levelmeter

#### **Input Manager**

An input manager is used to define a signal source following a priority list of up to six different physical inputs. This signal source can be patched inside the DSP Routing. Once a physical input fails the next one in the priority list is used as signal source.

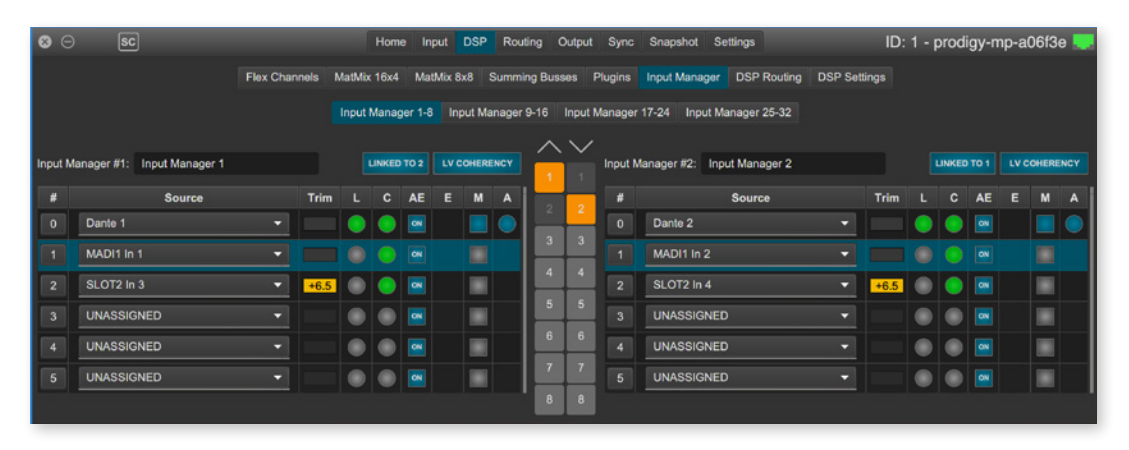

- 32 Input Managers are available.
- 2 input managers can be linked to stereo pairs.
- Sources can be moved to change the order of the priority
- Criteria to switch to the 'next' source:
  - loss of lock state (L)
  - mismatch of level coherency (C)
- Auto enable (AE) allows to revert to that signal source after a failure automatically.
- Enable (E) requires manual interaction to revert.
- Manual selection (M) overrides the automatic switch-over.
- The active source is indicated by a blue circle (A).

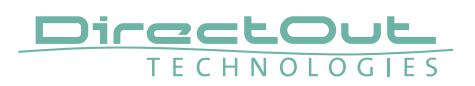

| Input N | lanager #1: Input Manager 1 |      |     | LINKED | TO 2       | LV COHI    | ERENCY     | 1   |        | Input | Manager #2: Input Manager 2 |   |      |   | LINKED | TO 1 | LV CO | HERE | NCY |
|---------|-----------------------------|------|-----|--------|------------|------------|------------|-----|--------|-------|-----------------------------|---|------|---|--------|------|-------|------|-----|
|         | Source                      | Tri  | m L |        | AE         | E I        | A N        |     |        | #     | Source                      |   | Trim |   |        | AE   |       | м    |     |
| 1       | Dante 1                     |      |     | 0      |            |            |            |     | -<br>- | 1     | Dante 2                     |   |      | • | •      | ON   |       |      |     |
|         | MADI1 In 1                  | •    | - 0 | •      | ON         |            |            |     | 3 3    | 2     | MADI1 In 2                  | • |      | ۲ | 0      |      |       |      |     |
|         | SLOT2 In 3                  | - +6 | .5  | m      |            |            | +6.5       |     |        | -72.0 | SLOT2 In 4                  | - | +6.5 | ۲ | 0      |      |       |      |     |
| 4       | UNASSIGNED                  | -    |     |        | F.         | -6         | F          |     |        | -     | UNASSIGNED                  | - |      | ۲ | •      |      |       |      |     |
|         | UNASSIGNED                  | •    |     |        | -12        | -12        | -12        | -12 |        | -12   | UNASSIGNED                  | - |      | ۲ | ۲      |      |       |      |     |
|         | UNASSIGNED                  | -    | 4   | luto   | <b>[</b> * |            |            |     |        |       | UNASSIGNED                  | - |      | ۲ | •      |      |       |      |     |
| -       |                             |      |     |        | Dante 1    | MADI1 In 1 | SLOT2 In 3 |     |        |       |                             |   |      |   |        |      |       |      |     |
|         |                             |      | Ma  | anual  |            |            |            |     |        |       |                             |   |      |   |        |      |       |      |     |
|         |                             |      | Pri | iority |            |            |            |     |        | 6     |                             |   |      |   |        |      |       |      |     |

#### Level Coherency (LV)

An algorithm monitors the signal level of each physical source. It's level is compared to the rest of sources over a certain period of time. If the level matches the source is considered as 'valid'.

- Levels can be trimmed (Trim) to match coherency and to ensure a proper switch-over.
- Auto-Trim adapts all 'lower' sources referencing the top priority source (#1).
- Manual selections allows to check every source while trimming.

#### **MIDI Matrix**

The MIDI matrix allows to route MIDI data across different interfaces. It also enables ,MIDI-over-MADI' (embedded into a MADI signal, user bit of channel 56) which is used for remote control of legacy devices such as the DirectOut ANDIAMO series.

An 'LTC to MTC' converter offers the chance to synchronize external equipment over MTC (MIDI Timecode) with an LTC source (Linear Timecode).

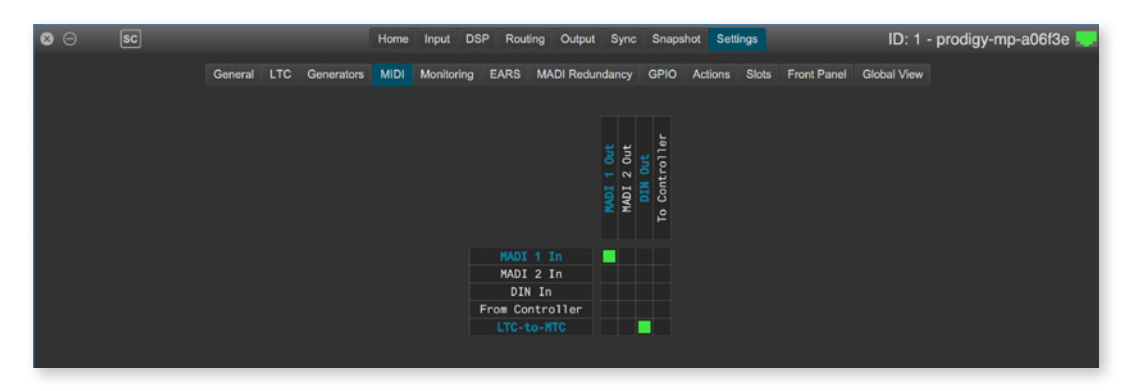

DIN is the local connector at the rear panel Controller is the globcon instance connected via network.

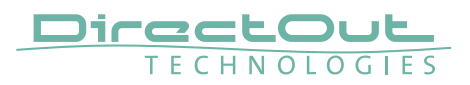

## LTC to MTC Converter

PRODIGY.MP can read incoming LTC (Linear TimeCode) from any physical input to trigger events, for display or synchronization.

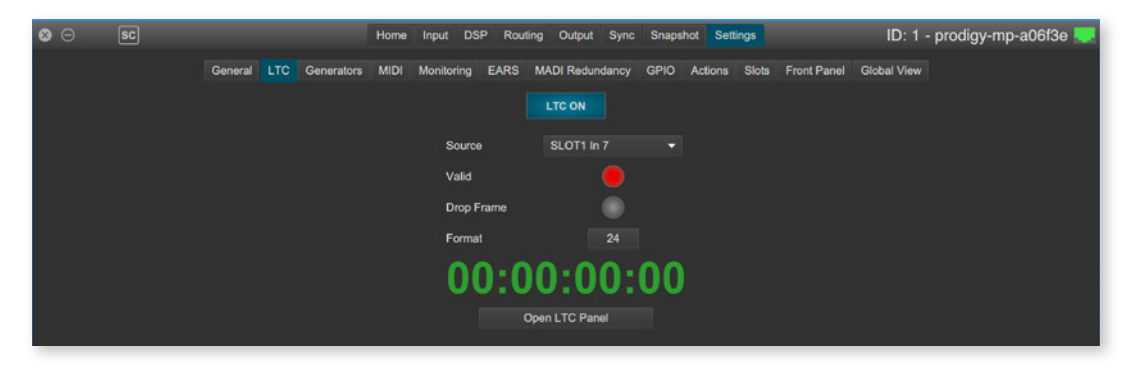

The LTC-to-MTC converter now offers the chance to output the incoming LTC to a device expecting MTC (MIDI TimeCode).

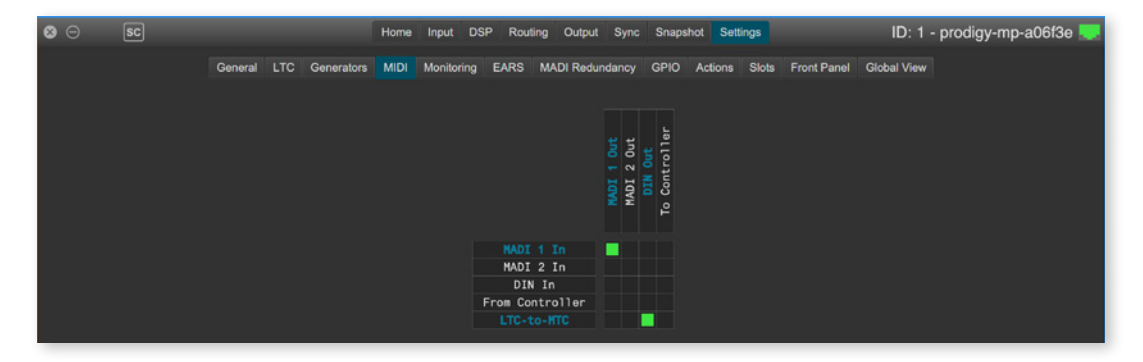

In this example LTC is read from SLOT1 Input channel 7.

The LTC is output as MTC at the local MIDI I/O on the rear panel of the device and embedded MIDI signal from MADI 1 input is routed to MADI 1 output.

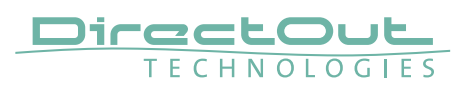

#### Generator

Integrated signal generators are offered as sources in the tabs ,Routing' and ,DSP Routing'.

Types:

- BLDS<sup>™</sup> Buffer Loop Detection Signal
- Sine Tone (2)
- White Noise (2)
- Pink Noise (2)

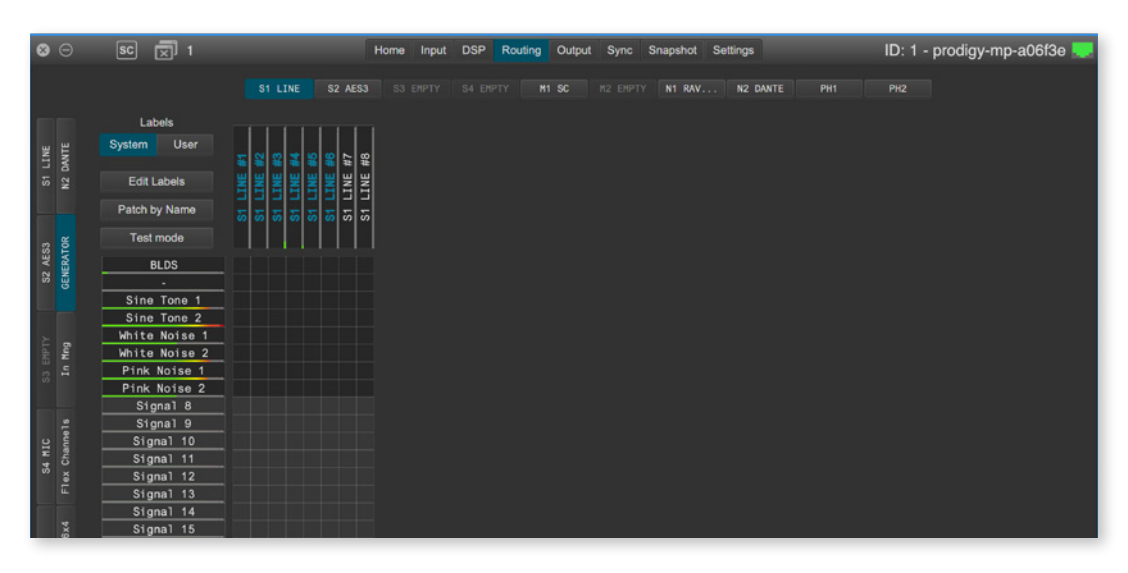

BLDS<sup>™</sup> may be used to trigger remote devices deploying EARS<sup>™</sup> (Enhanced Automatic Redundancy Switching).

The generators for sine tones, white noise and pink noise are adustable (level & mute) in the tab ,Settings'. The sine tone generators can be tuned individually.

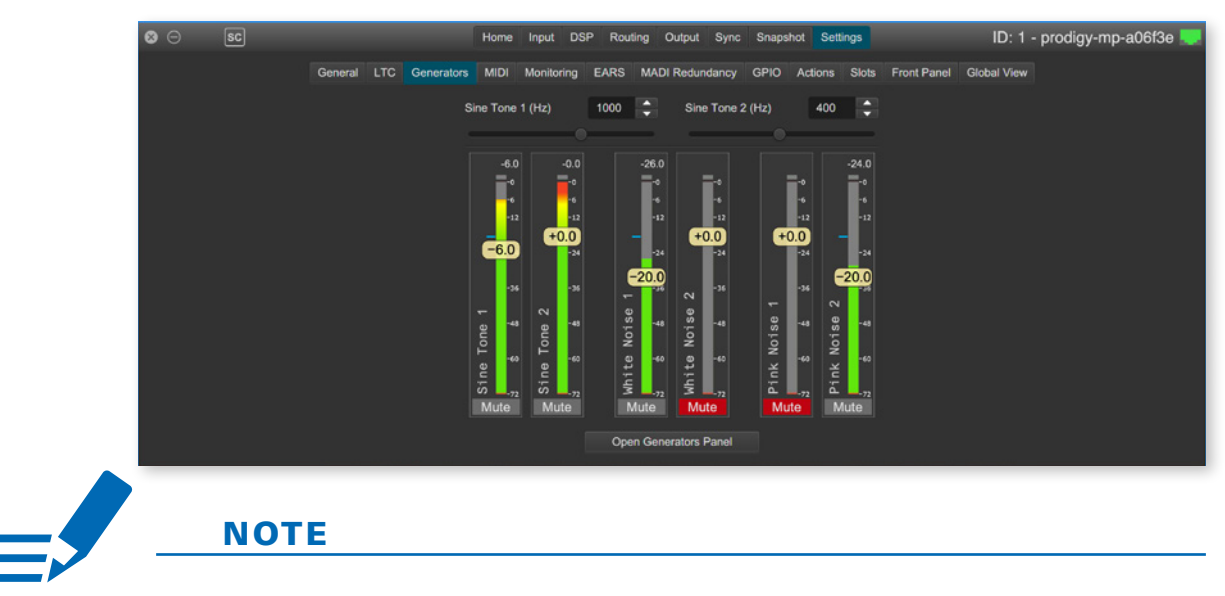

The generators are offered in pairs and their signals are uncorellated.

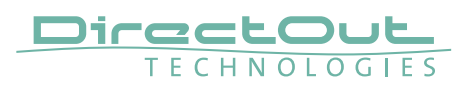

#### FastSRC™

The FastSRC<sup>TM</sup> is a low latency sample rate converter that is available for the MADI I/Os and the audio network I/Os.

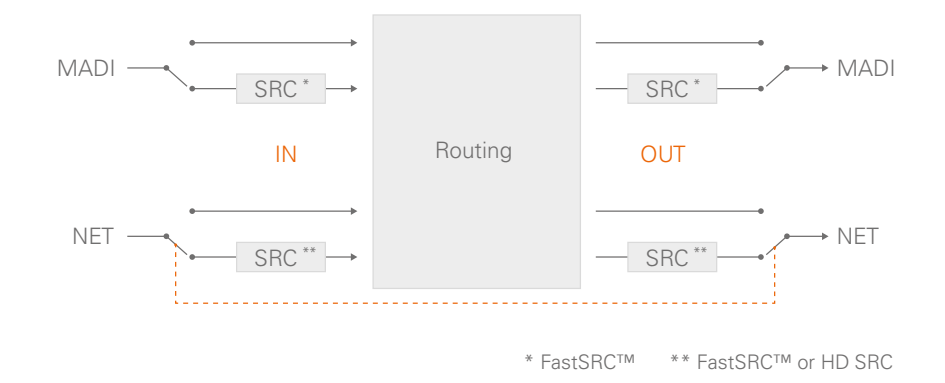

For the audio network I/Os the FastSRC<sup>™</sup> may be activated for input and output together only.

The settings for the FastSRC<sup>™</sup> are in the tab 'Sync' or accessible on the front display of the device ('CLOCK') or via browser control.

| 8 🖂     | sc 🛒 1        |        | Home     | Input DSP   | Routing | Output Sync | Snapshot Setti | ngs                 | ID: 1 - prod | gy-mp-a06f3e 🌉 |
|---------|---------------|--------|----------|-------------|---------|-------------|----------------|---------------------|--------------|----------------|
| Priorit | y Sync Source | Status | Fast SRC | Auto Enable | Enable  | Manual      | Clock Master   |                     | Settings     | Current Status |
| 1       | INT 48kHz     |        |          |             |         |             |                | Clock Mode          |              | AUTO           |
| 2       | NETWORK2      |        | (R) 567  | ON          |         |             |                | Base Rate           |              | 48000,00 Hz    |
| 3       | WCK IN 2      |        |          | ON          |         |             |                | Factor              |              | 1 FS           |
| 4       | INT 44.1kHz   |        |          |             |         |             |                | Follow Factor       |              |                |
|         |               |        |          |             |         |             |                | Sample Rate         |              | 48000,00 Hz    |
| 5       | WCK IN 1      |        |          |             |         |             |                | Madi1 Factor        | 1 FS 👻       | 1 FS           |
| 6       | AES3 SLOT 2   |        |          | ON          |         |             |                | Madi2 Factor        | 1 FS 👻       | 1 FS           |
| 7       |               |        |          | ON          |         |             |                | Network1 Factor     |              | 1 FS           |
| 8       | MADI1         |        |          |             |         |             |                | Network2 Factor     |              | 1 FS           |
| 9       | NETWORK1      | •      | IN OUT   | 52.1        |         |             |                | 75 Ω Termination    |              |                |
|         |               |        |          |             |         |             |                | WCK IN 1            |              |                |
|         |               |        |          |             |         |             |                | WCK IN 2 / Video In |              |                |
|         |               |        |          |             |         |             |                | Video In            |              |                |
|         |               |        |          |             |         |             |                | Audio Clock Base    | 48 kHz 👻     |                |
|         |               |        |          |             |         |             |                | Format              |              |                |
|         |               |        |          |             |         |             |                |                     |              |                |

#### NOTE

If an input is used as clock source for the device it is neither necessary nor recommended to activate the FastSRC™.

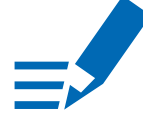

## ΝΟΤΕ

Since the trigger signal for EARS<sup>™</sup> is monitored before the FastSRC<sup>™</sup> the use of BLDS<sup>™</sup> is possible with the FastSRC<sup>™</sup> activated.

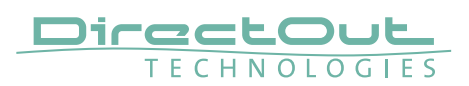

#### **Channel Counts**

The number of available hardware input & output channels depends on the internal sample rate of the device.

|  | De | vice | at | 1 | FS |
|--|----|------|----|---|----|
|--|----|------|----|---|----|

| Input    | Max I/O | 1FS | 2FS* | 4FS* |
|----------|---------|-----|------|------|
| MADI     | 64      | 64  | 32   | 16   |
| DANTE.IO | 64      | 64  | 32   | 16   |
| RAV.IO   | 128     | 128 | 64   | 32   |

#### Device at 2 FS

| Input    | Max I/O | 1FS* | 2FS | 4FS* |
|----------|---------|------|-----|------|
| MADI     | 32      | 32   | 32  | 16   |
| DANTE.IO | 64      | 64   | 32  | 16   |
| RAV.IO   | 64      | 64   | 64  | 32   |

Device at 4 FS

| Input    | Max I/O | 1FS* | 2FS* | 4FS |
|----------|---------|------|------|-----|
| MADI     | 16      | 16   | 16   | 16  |
| DANTE.IO | 32      | 32   | 32   | 16  |
| RAV.IO   | 32      | 32   | 32   | 32  |

\* FastSRC™ active

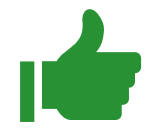

#### TIP

The I/O channel count of converter slots (analog / AES3) is independent from the sample rate of the device and the state of the sample rate converter (AES4.SRC.IO) and therefore always at full-channel count.

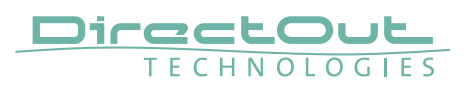

#### Scaling Factors - MADI at higher sample rates

The input of a MADI signal will switch to 2 FS operation automatically when a 96k Frame signal has been detected. With 48k Frame signals no distinction is possible between 1 FS or 2 FS or 4 FS - so the scaling factor has to be set manually.

| 8 | Θ        | sc          |        | Home           | Input DSP   | Routing ( | Dutput Sync | Snapshot Setti | ngs              | ID: 1 - p  | rodiç | gy-mp-a06f3e 🌉 |
|---|----------|-------------|--------|----------------|-------------|-----------|-------------|----------------|------------------|------------|-------|----------------|
| [ | Priority | Sync Source | Status | Fast SRC       | Auto Enable | Enable    | Manual      | Clock Master   |                  | Setting    | s     | Current Status |
|   |          | INT 48kHz   |        |                |             |           |             |                | Clock Mode       |            |       | AUTO           |
|   |          | NETWORK2    |        | (13) (25)      |             |           |             |                | Base Rate        |            |       | 48000,01 Hz    |
|   |          | WCK IN 2    |        |                | ON          |           |             |                | Factor           |            |       | 2 FS           |
|   |          | INT 44.1kHz |        |                |             |           |             |                | Follow Factor    |            |       |                |
|   | -        | WOK IN 1    |        |                |             |           |             |                | Sample Rate      |            |       | 96000,02 Hz    |
|   |          | WCKINT      | -      |                |             |           |             |                | Madi1 Factor     | 1 FS       |       | 1 FS           |
|   |          | AES3 SLOT 2 |        |                | ON          |           |             |                | Madi2 Factor     | 1 FS       |       | 1 FS           |
|   |          |             |        |                | ON          |           |             |                | Network1 Factor  |            |       | 1 FS           |
|   |          | MADI1       | ۲      | <b>IN</b> (35) | 27          |           |             |                | Network2 Factor  |            |       | 1 FS           |
|   | 9        | NETWORK1    | 0      | IN OUT         | 24          |           |             |                | 75 Ω Termination | 1,400,0248 |       |                |

In this example the device operates at 2 FS (96 kHz) and MADI 1 input is receiving a 48k Frame signal. The input scaling factor is set to 1 FS and the FastSRC<sup>™</sup> is active for MADI 1 input and inactive for the MADI 1 output.

Result:

- channels 1-32 of the MADI input are sample rate converted to 96 kHz
- 32 channels at 96 kHz are output at MADI 1 output

#### About FastSRC<sup>™</sup>

DirectOut's FastSRC<sup>™</sup> (FSRC) is a low latency sample rate converter for when two digital interfaces of a device must work in different clock domains.

FastSRC<sup>™</sup> combines good sound quality with very low latency of less than 0.15 msecs and is invaluable in live sound applications and a 'life-saver' in critical situations.

High-end sample rate conversion requires noticeable processing time, so for the very best audio quality we recommend DirectOut's dedicated SRC products such as the RAV.SRC.IO, DANTE.SRC.IO or MADI.SRC.

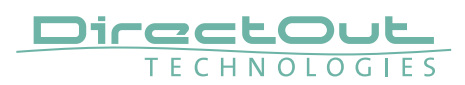

## EARS<sup>™</sup> - Enhanced Automatic Redundancy Switching

EARS<sup>™</sup> is a combination of DirectOut's successful BLDS<sup>™</sup> technology and pilottone based switching. A logic monitors a trigger signal contained in certain audio channels of the audio network and MADI inputs.

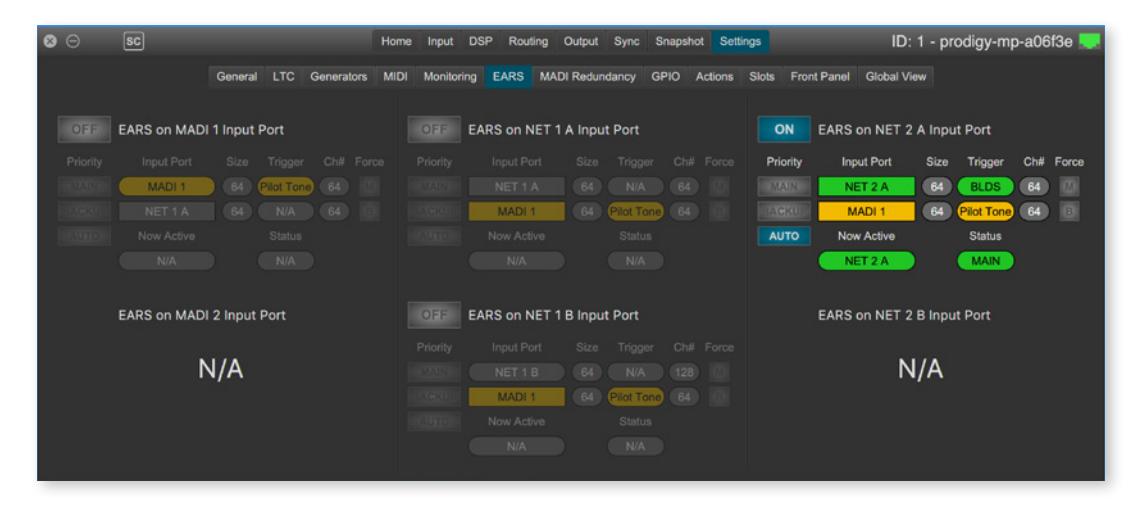

Two kinds of trigger signals are supported:

- BLDS<sup>™</sup> (generated by the BLDS<sup>™</sup> Generator)
- Pilot tone (audio signal with a level higher than-40 dBFS).

The trigger signal is monitored at dedicated channels ('Ch#') of the native signal - i.e. at the original sample rate - before the FastSRC<sup>™</sup>. The EARS<sup>™</sup> logic acts before the routing. Thus the result is used for all subsequent patches in the routing matrix.

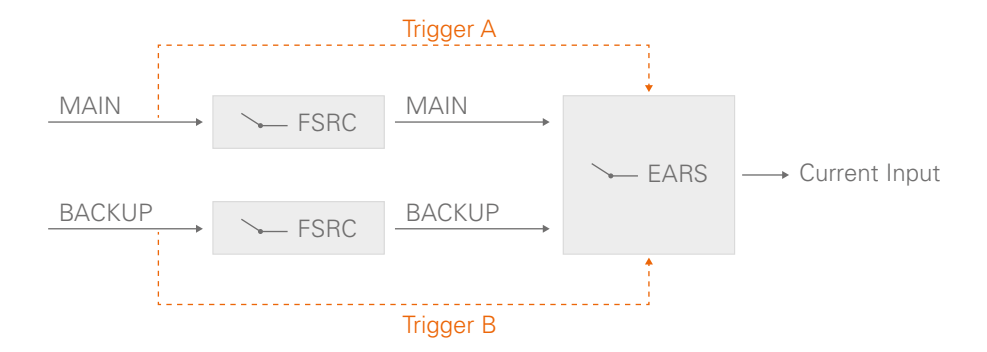

Switching by BLDS™ trigger is immediate (between two samples). The Pilot tone is evaluated for 10 ms before switching is triggered.

ΝΟΤΕ

Using different trigger signals for the same EARS<sup>™</sup> logic is not recommended.

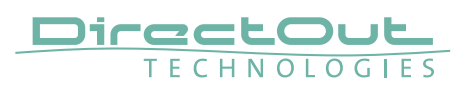

#### **Priorities & Priority Modes**

To decide which input source is used as output signal there are some choices. Ranking:

• BLDS<sup>™</sup> > pilot tone > no trigger signal

Three modes define the revert behavior, when a trigger signal ,returns' after failure.

| Mode   | Behaviour *                                                  |
|--------|--------------------------------------------------------------|
|        | Switch-over occurs only when a trigger failure is detected   |
| AUTO   | and a valid trigger signal is detected on the other port.    |
|        | MAIN is always selected if the trigger signal is detected on |
|        | both ports.                                                  |
| DACKUD | BACKUP is always selected if the trigger signal is detected  |
| DACKUP | on both ports.                                               |

\* required condition: identical trigger signals, otherwise a BLDS<sup>™</sup> will override a pilot tone.

#### **Force Mode**

To override automatic switching temporarily, the source for the output can be forced to MAIN or BACKUP. The selection becomes available once EARS is activated.

Force Mode can be helpful if you want to stay with one system as a source while testing the second one.

#### **Input Modes**

EARS is operating in chunks of 64 channels at 1 FS. Audio network modules dealing with 128 channels, such as the RAV.IO, are split into two logical units NET #A and NET #B.

Two input modes are offered for the MAIN port of audio network modules:

- MODE 1 Different ports
- MODE 2 First half / Second Half

Input Mode 2 divides the first 64 channels of a audio network module into two chunks of 32 channels each of, independent of the channel capacity of the particular module.

MADI ports are not available for EARS™ if MADI Redundancy is active.

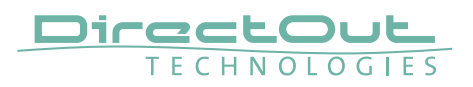

|            | •,   | = =,                    |                      |
|------------|------|-------------------------|----------------------|
| Module     | MODE | MAIN                    | BACKUP               |
|            |      |                         | MADI 1 (ch 1 - 64)   |
|            | 1    | Danta (ab 1 64)         | MADI 2 (ch 1 - 64)   |
| DANTE.IO   |      |                         | NET 1A (ch 1 - 64)   |
|            |      |                         | NET 2B (ch 1 - 64)   |
| DANTE.IO   | 2    | Dante (ch 1 - 32)       | Dante (ch 33 - 64)   |
|            | 1    |                         | MADI 1 (ch 1 - 64)   |
|            |      | RAVENNA (ch 1 - 64)     | MADI 2 (ch 1 - 64)   |
| NAV.IU [A] |      |                         | NET 1A (ch 1 - 64)   |
|            |      |                         | NET 2B (ch 1 - 64)   |
|            |      |                         | MADI 1 (ch 1 - 64)   |
|            |      | DAV/ENNA (ab CE 120)    | MADI 2 (ch 1 - 64)   |
|            | I    | NAVEININA (CH 05 - 128) | NET 1A (ch 1 - 64)   |
|            |      |                         | NET 2A (ch 1 - 64)   |
| RAV.IO [A] | 2    | RAVENNA (ch 1 - 32)     | RAVENNA (ch 33 - 64) |
| RAV.IO [B] | 2    | n.a.                    | n.a.                 |

## Example - 1 FS, NET 1 = DANTE.IO, NET 2 = RAV.IO

#### **Example - Device operating at 1 FS**

| Input    | Factor | trigger signal ('Ch x') | signals available ('Size') |
|----------|--------|-------------------------|----------------------------|
| MADI     | 1FS    | ch 64                   | ch 1 - 64                  |
| MADI     | 2FS    | ch 32*                  | ch 1 - 32                  |
| MADI     | 4FS    | ch 16*                  | ch 1 - 16                  |
| DANTE.IO | 1FS    | ch 64                   | ch 1 - 64                  |
| DANTE.IO | 2FS    | ch 32*                  | ch 1 - 32                  |
| DANTE.IO | 4FS    | ch 16*                  | ch 1 - 16                  |
| RAV.IO   | 1FS    | ch 64 / 128             | ch 1 - 64 / ch 65 - 128    |
| RAV.IO   | 2FS    | ch 32 / 64*             | ch 1 - 32 / ch 33 - 64     |
| RAV.IO   | 4FS    | ch 16 / 32*             | ch 1 - 16 / ch 17 - 32     |

## Example - Device operating at 2 FS

| Input    | Factor | trigger signal ('Ch x') | signals available ('Size') |
|----------|--------|-------------------------|----------------------------|
| MADI     | 1FS    | ch 64*                  | ch 1 - 32                  |
| MADI     | 2FS    | ch 32                   | ch 1 - 32                  |
| MADI     | 4FS    | ch 16*                  | ch 1 - 16                  |
| DANTE.IO | 1FS    | ch 64*                  | ch 1 - 32                  |
| DANTE.IO | 2FS    | ch 32                   | ch 1 - 32                  |
| DANTE.IO | 4FS    | ch 16*                  | ch 1 - 16                  |
| RAV.IO   | 1FS    | ch 64 / 128*            | ch 1 - 32 / ch 33 - 64     |
| RAV.IO   | 2FS    | ch 32 / 64              | ch 1 - 32 / ch 33 - 64     |
| RAV.IO   | 4FS    | ch 16 / 32*             | ch 1 - 16 / ch 17 - 32     |

\* FastSRC<sup>™</sup> active

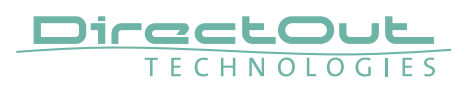

#### Levelmeter

The refresh rate of the level metering can be adjusted to save valuable bandwidth when this is necessary (e.g. remote operation over WAN).

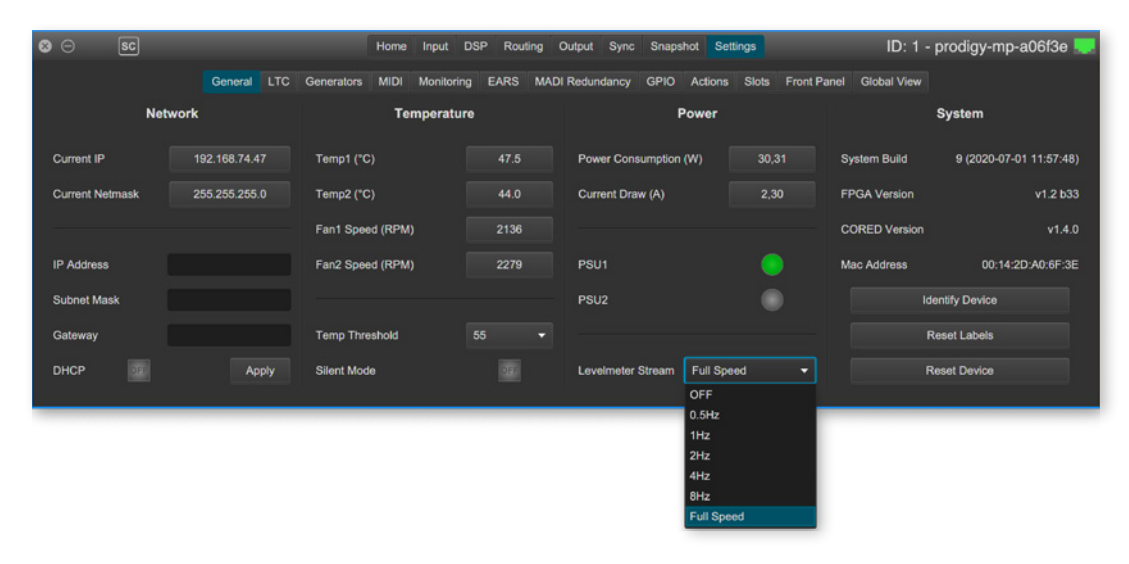